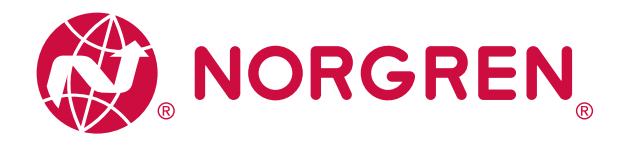

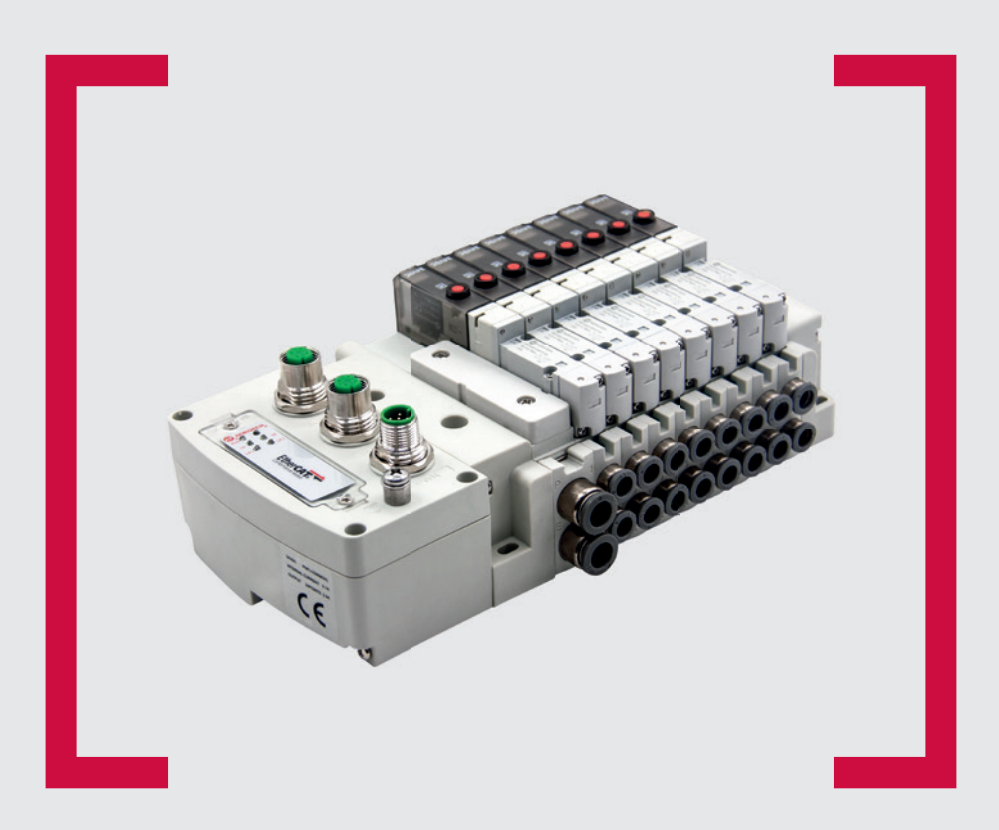

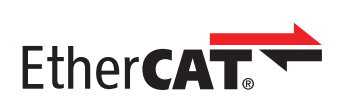

#### Lesen Sie vor Beginn der Arbeiten diese Anleitung.

Dieses Handbuch enthält urheberrechtlich geschützte Informationen. Ohne schriftliche Genehmigung des Herausgebers darf kein Teil dieser Publikation in irgendeiner Form vervielfältigt, umgeschrieben oder übertragen werden.

Es wurden alle Anstrengungen unternommen, um sicherzustellen, dass die in diesem Handbuch enthaltenen Informationen korrekt sind. Alle Rechte vorbehalten.

# IMI

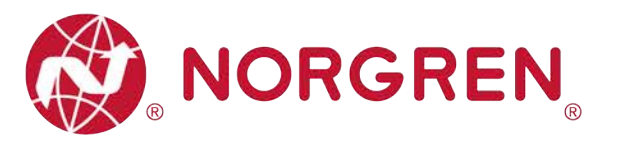

#### Änderungsblatt:

Im Änderungsblatt werden alle Änderungen der Betriebs- und Wartungsanleitung registriert, die nach der offiziellen Freigabe des Dokumentes notwendig geworden sind.

| Index | Kapitel | Beschreibung der Änderung                        | Datum | Name |
|-------|---------|--------------------------------------------------|-------|------|
| 001   | Alle    | Neuanlage                                        | 44162 | GG   |
| 002   | Alle    | Geringfügige Änderungen an Bildern<br>und Texten | 44221 | GG   |
| 003   | 10      | Änderung des Konformitätsprüfprotokolls          | 44231 | GG   |
| 004   | Alle    | Zusätzliche Kommentare implementiert             | 44285 | GG   |
|       |         |                                                  |       |      |
|       |         |                                                  |       |      |

Diese Betriebs- und Wartungsanleitung erhebt keinen Anspruch auf Vollständigkeit, da sie nicht alle Varianten der Ventilinseln VR10 / VR15 abdeckt.

Erweiterungen/Änderungen sind vorbehalten.

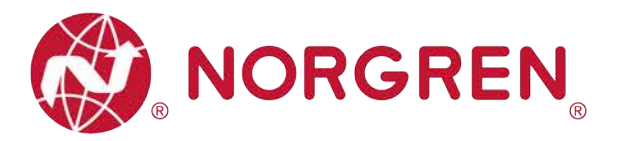

# 1 INHALTSVERZEICHNIS

| 1 | IN  | HALT | SVERZEICHNIS                                       | 3  |
|---|-----|------|----------------------------------------------------|----|
| 2 | ÜE  | ER D | IESE DOKUMENTATION                                 | 5  |
| 3 | WI  | CHTI | GE HINWEISE                                        | 6  |
|   | 3.1 | ERI  | DUNG UND POTENZIALAUSGLEICH                        | 6  |
| 4 | EL  | EKTF | ISCHE ANSCHLÜSSE                                   | 7  |
|   | 4.1 | Ethe | erCAT PORT 1 / PORT 2                              | 8  |
|   | 4.2 | SPA  | NNUNGSVERSORGUNGSANSCHLUSS                         | 8  |
|   | 4.3 | ELE  | KTRISCHE DATEN                                     | 9  |
| 5 | VE  | NTIL | SCHEIBENZUORDNUNG                                  | 10 |
|   | 5.1 | ABE  | BILDUNGSREGELN FÜR ≤ 12 VENTILSCHEIBEN             | 10 |
|   | 5.2 | ABE  | BILDUNGSREGELN FÜR 12 < VENTILSCHEIBEN ≤ 24        | 10 |
| 6 | INE | BETR | IEBNAHME                                           | 12 |
|   | 6.1 | ESI  | -DATEI INSTALLATION                                | 12 |
|   | 6.2 | HAF  | RDWARE-KONFIGURATION                               | 13 |
|   | 6.2 | 2.1  | Konfiguration über die Option "Scan" (empfohlen)   | 14 |
|   | 6.2 | 2.2  | Konfiguration über die Option "Add New Item"       | 17 |
|   | 6.2 | 2.3  | Identifizierung von Ventilinseln im Netzwerk       | 20 |
|   | 6.3 | PAF  | RAMETRIERUNG                                       | 23 |
|   | 6.3 | 5.1  | Einstellung der Betriebsart DC (Distributed Clock) | 23 |
|   | 6.3 | 5.2  | Setzen und Rücksetzen des Zykluszählers            | 24 |
|   | 6.3 | .3   | Einstellung für die Open Load Diagnose             | 27 |
|   | 6.3 | 8.4  | Fail Safe State Einstellung                        | 28 |
|   | 6.3 | 5.5  | Spannungs- und Kurzschlussdiagnose                 | 29 |
| 7 | DI  | AGNC | 0SE                                                | 30 |
|   | 7.1 | DIA  | GNOSE-INFORMATIONSPORTAL                           | 30 |
|   | 7.1 | .1   | CoE-Online Portal                                  | 30 |
|   | 7.1 | .2   | Topologieansicht Portal                            | 31 |
|   | 7.2 | GE   | SAMTSTATUSDIAGNOSE                                 | 33 |
|   | 7.3 | KAN  | JALDIAGNOSE                                        | 35 |
|   | 7.3 | 5.1  | Diagnose Kurzschluss                               | 35 |

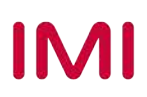

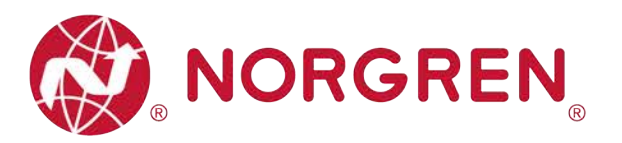

|    | 7.3.2  | Open Load Diagnose                | 37 |
|----|--------|-----------------------------------|----|
|    | 7.3.3  | Zyklusüberlauf Diagnose           | 39 |
| 8  | DIAGNO | DSE & AUSGÄNGE MAPPING OBJEKT     | 41 |
| 9  | LED ST | ATUS-BESCHREIBUNG                 | 43 |
| 10 | TECHN  | SCHE DATEN EtherCAT SCHNITTSTELLE | 44 |
| 11 | KUNDE  | NSERVICE                          | 45 |

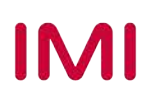

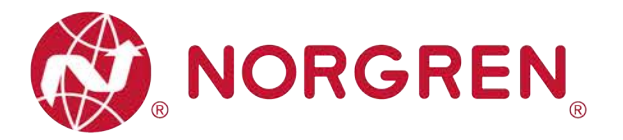

# 2 ÜBER DIESE DOKUMENTATION

Diese Dokumentation enthält Informationen, um die VR10 / VR15 Ventilinseln mit EtherCAT Schnittstelle in Betrieb zu nehmen, zu bedienen und Störungen zu beheben.

Hinweis:

Zusätzlich zu den spezifischen Informationen für die EtherCAT Varianten sind alle Datenblätter und das VR10 / VR15 PROTOKOL / MULTIPOLE SERIES IP65 VERSION Betriebs- und Wartungsanleitung anwendbar und behalten ihre Gültigkeit.

Siehe auch die Datenblätter unter folgendem Weblink:

https://www.norgren.com

Beachten Sie auch die Installationsanleitung der Ventilinsel im folgenden Dokument:

- "VR10 / VR15 PROTOKOL / MULTIPOLE SERIE IP65 VERSION Betriebs- und Wartungsanleitung"
  - Diese Anleitung finden Sie unter <a href="https://www.norgren.com/de/de/technischer-service/betriebs-und-wartungsanleitungen/ventile">https://www.norgren.com/de/de/technischer-service/betriebs-und-wartungsanleitungen/ventile</a>

Grundlegende Informationen zu EtherCAT finden Sie in den folgenden Dokumenten:

- https://www.ethercat.org/download/documents/ETG Brochure EN.pdf
- https://www.ethercat.org/download/documents/EtherCAT\_Device\_Protocol\_Poster.pdf

Installationsleitfaden und Diagnosehandbuch zu EtherCAT finden Sie in den folgenden Dokumenten:

- https://www.ethercat.org/download/documents/ETG1600\_V1i0i2\_G\_R\_InstallationGuideline.pdf
- https://www.ethercat.org/download/documents/EtherCAT\_Diagnosis\_For\_Users.pdf

Weitere Informationen zu EtherCAT finden Sie auf den Webseiten der ETG:

- <u>https://www.ethercat.org/de.htm</u>
- https://www.ethercat.org/de/technology.html
- https://www.ethercat.org/de/downloads.html

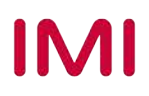

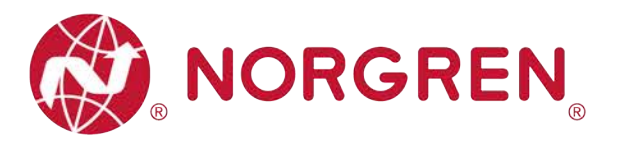

# **3 WICHTIGE HINWEISE**

## 3.1 ERDUNG UND POTENZIALAUSGLEICH

Zum Schutz vor elektromagnetischen Störungen in EtherCAT-Netzwerken sind eine ordnungsgemäße Erdung und ein Potenzialausgleich sehr wichtig. Um mögliche Auswirkungen zu reduzieren, sollte die Erdung des EtherCAT-Kabelschirms an beiden Enden jedes Kabels (d. h. an jedem Gerät) erfolgen. Der Potenzialausgleich stellt sicher, dass das Erdpotenzial im gesamten EtherCAT-Netzwerk identisch ist, und ist unerlässlich, um Potenzialausgleichsströme zu vermeiden, die andernfalls durch den EtherCAT-Kabelschirm fließen können. Weitere Einzelheiten entnehmen Sie bitte dem "ETG.1600 EtherCAT Installation Guide" der EtherCAT-Nutzerorganisation ETG(https://www.ethercat.org.).

Für eine ordnungsgemäße Erdung verwenden Sie bitte die Erdungsschraube (M4) auf der Oberseite der Ventilinsel, siehe hierzu Punkt 4 in Kapitel 4.

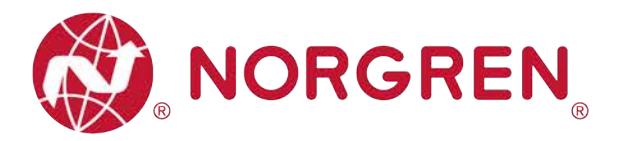

# 4 ELEKTRISCHE ANSCHLÜSSE

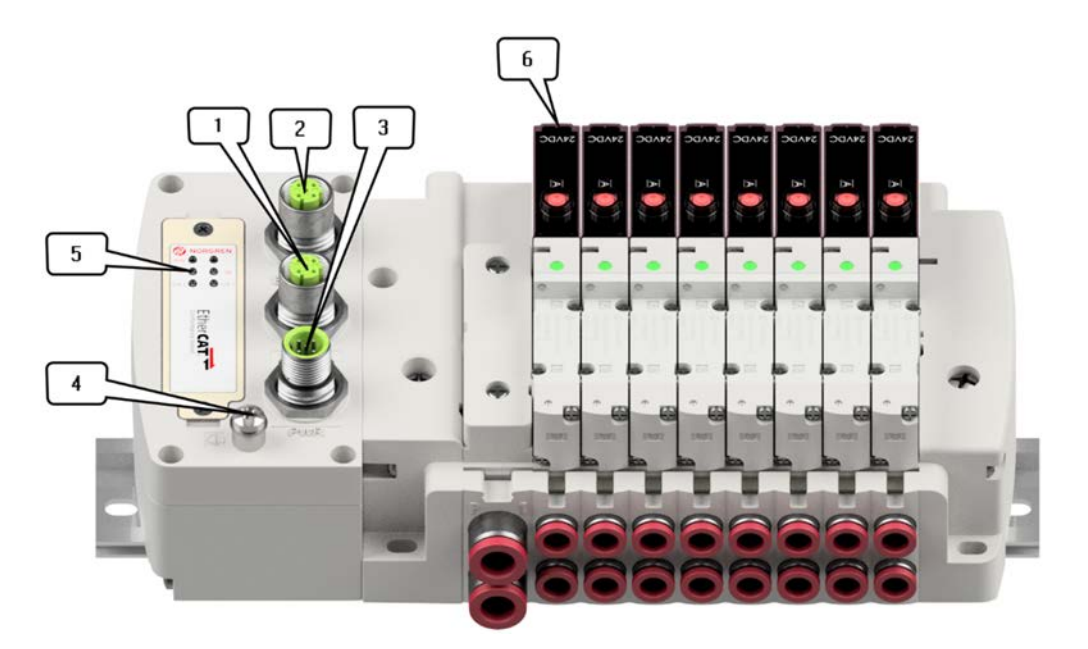

1- EtherCAT Port 1

M12x1 / Buchse / 4-polig / D-kodiert

2- EtherCAT Port 2

M12x1 / Buchse / 4-polig / D-kodiert

3- PWR / Spannungsversorgungsanschluss

M12x1 / Stecker / 5-polig / A-kodiert

- 4- Erdungsanschluss (M4)
- 5- Status LEDs
- 6- Ventilstatus LEDs

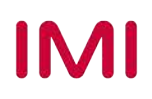

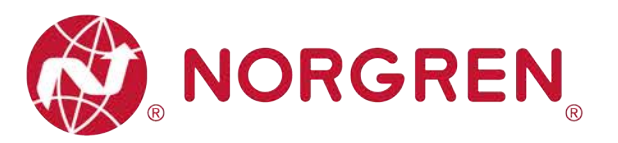

## 4.1 EtherCAT PORT 1 / PORT 2

|                               | M12 / 4-poli | g / Buchse / D-kodiert     |
|-------------------------------|--------------|----------------------------|
| $\mathcal{C} O^2 \mathcal{N}$ | Pin Nr.      | Funktion                   |
|                               | 1            | Transmission Data + (TD+)  |
|                               | 2            | Receive Data + (RD+)       |
| \\ <b>10</b> <i>"</i> //      | 3            | Transmission Data - (TD -) |
|                               | 4            | Receive Data - (RD -)      |

## 4.2 SPANNUNGSVERSORGUNGSANSCHLUSS

Pinbelegung Spannungsversorgungsanschluss

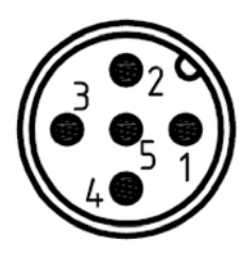

| M12 / 5-polig / Stecker / A-kodiert |                          |  |  |  |  |  |
|-------------------------------------|--------------------------|--|--|--|--|--|
| Pin Nr.                             | Funktion                 |  |  |  |  |  |
| 1                                   | L1 (VB+) 24V Elektronik- |  |  |  |  |  |
| I                                   | Spannungsversorgung      |  |  |  |  |  |
| 2                                   | N2 (VA-) 0V Ventil-      |  |  |  |  |  |
| 2                                   | Spannungsversorgung      |  |  |  |  |  |
| 3                                   | N1 (VB+) 0V Elektronik-  |  |  |  |  |  |
| 5                                   | Spannungsversorgung      |  |  |  |  |  |
| Λ                                   | L2 (VA+) 24V Ventil-     |  |  |  |  |  |
| 4                                   | Spannungsversorgung      |  |  |  |  |  |
| 5                                   | FE (Funktionserde)       |  |  |  |  |  |

Anschlussbelegung des Spannungsversorgungsanschlusses

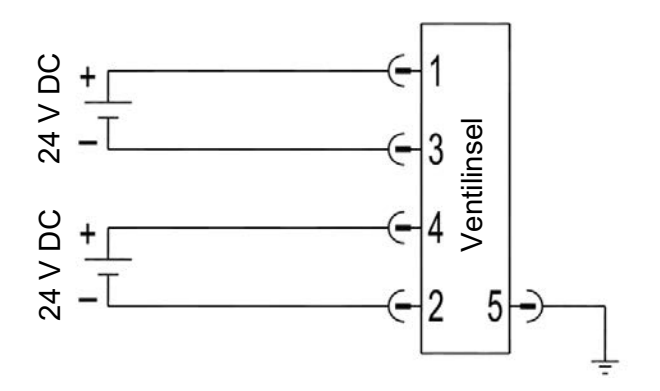

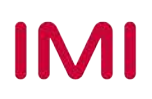

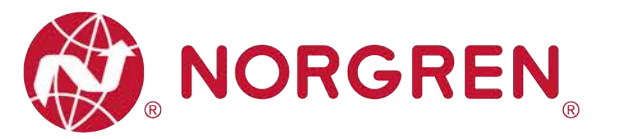

Hinweis:

- Vergewissern Sie sich vor dem Einschalten, dass die Elektronik-Spannungsversorgung, die Ventil-Spannungsversorgung sowie deren Polarität an den richtigen Pins angeschlossen sind.
- Wählen Sie geeignete Kabel für die Anschluss-Module aus.
- Verbinden Sie die Erdungsschraube mit der Masse.

## 4.3 ELEKTRISCHE DATEN

| Details                                    | Kommentar                   |                             |
|--------------------------------------------|-----------------------------|-----------------------------|
| Spannungsbereich Ventile (VA)              | 24VDC +10%/-5%              | PELV                        |
| Spannungsbereich Elektronik (VB)           | 24VDC +/-10%                | PELV                        |
| Stromverbrauch max.                        | VA: n × 40 mA<br>VB:< 100mA | n = Anzahl der Magnetspulen |
| Spannungen voneinander galvanisch isoliert | Ja                          |                             |
| Verpolschutz                               | Ja                          |                             |
| Überstromschutzorgan VB, VA                | reversibel                  | РРТС                        |
| Schaltart                                  | PNP                         |                             |

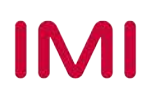

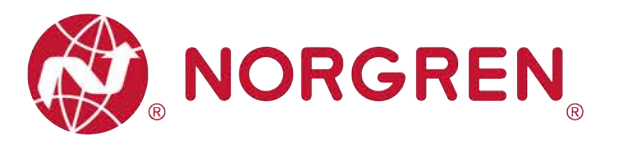

## 5 VENTILSCHEIBENZUORDNUNG

## 5.1 ABBILDUNGSREGELN FÜR ≤ 12 VENTILSCHEIBEN

 Wenn Ihre Konfiguration ≤ 12 Ventilscheiben hat, werden immer zwei Magnetspulen pro Ventilscheibe reserviert (doppeltverdrahtete Grundplatten). \*

Detaillierte Zuodnung siehe unten:

|                          |               | 0             |               |               |               |                |                |                |                |                |                |                |
|--------------------------|---------------|---------------|---------------|---------------|---------------|----------------|----------------|----------------|----------------|----------------|----------------|----------------|
| Ventilscheibe            | #1            | #2            | #3            | #4            | #5            | #6             | #7             | #8             | #9             | #10            | #11            | #12            |
| Magnetspule              | El.ma         | El.ma         | El.ma         | El.ma         | El.ma         | El.ma          | El.ma          | El.ma          | El.ma          | El.ma          | El.ma          | El.ma          |
| A                        | gn.01         | gn.03         | gn.05         | gn.07         | gn.09         | gn.11          | gn.13          | gn.15          | gn.17          | gn.19          | gn.21          | gn.23          |
| (Steuerseite             | Ausga         | Ausga         | Ausga         | Ausga         | Ausga         | Ausga          | Ausga          | Ausga          | Ausga          | Ausga          | Ausga          | Ausga          |
| 14)                      | ng 0          | ng 2          | ng 4          | ng 6          | ng 8          | ng 10          | ng 12          | ng 14          | ng 16          | ng 18          | ng 20          | ng 22          |
| Magnetspule              | El.ma         | El.ma         | El.ma         | El.ma         | El.ma         | El.ma          | El.ma          | El.ma          | El.ma          | El.ma          | El.ma          | El.ma          |
| B                        | gn.02         | gn.04         | gn.06         | gn.08         | gn.10         | gn.12          | gn.14          | gn.16          | gn.18          | gn.20          | gn.22          | gn.24          |
| -<br>(Steuerseite<br>12) | Ausga<br>ng 1 | Ausga<br>ng 3 | Ausga<br>ng 5 | Ausga<br>ng 7 | Ausga<br>ng 9 | Ausga<br>ng 11 | Ausga<br>ng 13 | Ausga<br>ng 15 | Ausga<br>ng 17 | Ausga<br>ng 19 | Ausga<br>ng 21 | Ausga<br>ng 23 |

Hinweis:

\* Bei Ventilstationen mit Einzelmagneten ist nur Magnetspule A (Steuerseite 14) angeschlossen, die Magnetspule B (Steuerseite 12) ist unbenutzt. Als Ventilscheibe 1 ist die Ventilscheibe anzusehen, die direkt nach dem Anschluss-Modul

Als Ventilscheibe 1 ist die Ventilscheibe anzusehen, die direkt nach dem Anschluss-Modul konfiguriert ist (Ventilscheibe 1).

## 5.2 ABBILDUNGSREGELN FÜR 12 < VENTILSCHEIBEN ≤ 24

- Hat Ihre konfigurierte Ventilinsel 12 < Ventilscheiben ≤ 24, gelten folgende Regeln, da jeweils eine Magnetspule pro Ventilscheibe mit einem Elektromagneten (bei 5/2-Wegeventilen (El.magn./Feder)) reserviert ist:
  - Alle Magnetspulen sind nach den folgenden Abbildungsregeln anzuordnen, beginnend mit der ersten Ventilscheibe. Als erste Ventilscheibe ist die Ventilscheibe anzusehen, die direkt nach dem Anschluss-Modul konfiguriert ist (Ventilscheibe #1).
    - Wenn die 1. Ventilscheibe zwei Magnetspulen hat, ordnen Sie Magnetspule A dem El.magn.01, Magnetspule B dem El.magn.02 zu. Hat die 2. Ventilscheibe ebenfalls zwei Magnetspulen, ordnen Sie danach Magnetspule A dem El.magn.03, Magnetspule B dem El.magn.04 zu, usw.
    - Wenn die 1. Ventilscheibe eine Magnetspule hat, ordnen Sie Magnetspule A dem El.magn.01 zu. Hat die 2. Ventilscheibe nun zwei Magnetspulen, ordnen Sie Magnetspule A dem El.magn.02, Magnetspule B dem El.magn.03 zu, usw.
    - Achtung: Wenn eine Ventilscheibe als Blindplatte konfiguriert ist, sind immer zwei Magnetspulen reserviert bzw. als Ventilscheibe mit zwei Magnetspulen anzusehen.
    - Die übrigen Stationen sollten sich ebenfalls an die oben genannten Regeln halten.
       Eine Ventilinsel mit 16 Ventilscheiben und 24 Magnetspulen ist im Folgenden
  - beschrieben:

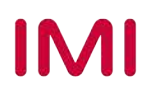

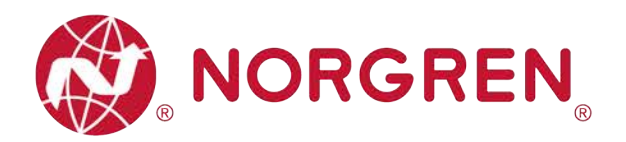

|                  | El.magn./El.ma<br>gn. | El.magn./El.ma<br>gn. | El.magn./Feder | El.magn./Feder | El.magn./El.ma<br>gn. | El.magn./El.ma<br>gn. | El.magn./Feder | El.magn./El.ma<br>gn. | El.magn./Feder | El.magn./El.ma<br>gn. | El.magn./Feder | El.magn./El.ma<br>gn. | El.magn./Feder | El.magn./Feder | El.magn./El.ma<br>gn. | El.magn./Feder |
|------------------|-----------------------|-----------------------|----------------|----------------|-----------------------|-----------------------|----------------|-----------------------|----------------|-----------------------|----------------|-----------------------|----------------|----------------|-----------------------|----------------|
| Ventilscheibe    | #1                    | #2                    | #3             | #4             | #5                    | #6                    | #7             | #8                    | #9             | #10                   | #11            | #12                   | #13            | #14            | #15                   | #16            |
| Magnetspule A    | El.magn.0<br>1        | El.magn.0<br>3        | El.magn.0<br>5 | El.magn.0<br>6 | El.magn.0<br>7        | El.magn.0<br>9        | El.magn.1<br>1 | El.magn.1<br>2        | El.magn.1<br>4 | El.magn.1<br>5        | El.magn.1<br>7 | El.magn.1<br>8        | El.magn.2<br>0 | El.magn.2<br>1 | El.magn.2<br>2        | El.magn.2<br>4 |
| (Steuerseite 14) | Ausgang 0             | Ausgang 2             | Ausgang 4      | Ausgang 5      | Ausgang 6             | Ausgang 8             | Ausgang<br>10  | Ausgang<br>11         | Ausgang<br>13  | Ausgang<br>14         | Ausgang<br>16  | Ausgang<br>17         | Ausgang<br>19  | Ausgang<br>20  | Ausgang<br>21         | Ausgang<br>23  |
| Magnetspule B    | El.magn.0<br>2        | El.magn.0<br>4        |                |                | El.magn.0<br>8        | El.magn.1<br>0        |                | El.magn.1<br>3        |                | El.magn.1<br>6        |                | El.magn.1<br>9        |                |                | El.magn.2<br>3        |                |
| (Steuerseite 12) | Ausgang 1             | Ausgang 3             | *              | "              | Ausgang 7             | Ausgang 9             |                | Ausgang<br>12         |                | Ausgang<br>15         |                | Ausgang<br>18         |                |                | Ausgang<br>22         |                |

Hinweis:

\* Bei Ventilstationen mit Einzelmagneten ist nur Magnetspule A (Steuerseite 14) angeschlossen, die Magnetspule B (Steuerseite 12) ist unbenutzt.

Als Ventilscheibe 1 ist die Ventilscheibe anzusehen, die direkt nach dem Anschluss-Modul

konfiguriert ist (Ventilscheibe 1).

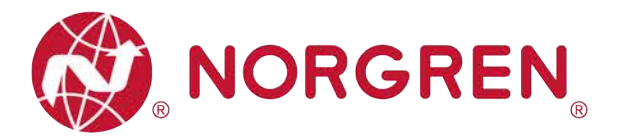

## 6 INBETRIEBNAHME

Hinweis:

## 6.1 ESI-DATEI INSTALLATION

Zur Konfiguration der Ventilinsel wird eine Gerätebeschreibungsdatei benötigt. Die ESI-Datei (EtherCAT Slave Information) ist eine XML-basierte Datei und kann für alle Varianten VR10 / VR15 verwendet werden:

<u>"NORGREN-VR1X-EC-Vxx-JJJJMMDD.xml"</u>

Hinweis: "JJJJMMDD" (JJJJ-Jahr, MM-Monat, TT-Tag) ist das Datum der Veröffentlichung, "Vxx" ist die Dateiversion.

Die ESI-Datei muss vor dem Start der TwinCAT-Software in den folgenden Ordner gelegt werden:

C:\TwinCAT\3.1\Config\Io\EtherCAT

| 名称                                 | 修改日期             | 类型     | 大小       |
|------------------------------------|------------------|--------|----------|
| Beckhoff EPP1xxx.xml               | 2019/11/20 11:01 | XML文档  | 521 KB   |
| Beckhoff EPP2xxx.xml               | 2019/7/31 21:43  | XML文档  | 1,871 KB |
| Beckhoff EPP3xxx.xml               | 2019/3/4 14:14   | XML文档  | 2,317 KB |
| Beckhoff EPP4xxx.xml               | 2016/12/22 10:57 | XML 文档 | 500 KB   |
| Beckhoff EPP5xxx.xml               | 2018/10/16 14:34 | XML 文档 | 779 KB   |
| Beckhoff EPP6xxx.xml               | 2019/5/29 10:27  | XML文档  | 1,300 KB |
| Beckhoff EPP7xxx.xml               | 2019/11/25 11:36 | XML 文档 | 2,215 KB |
| Beckhoff EPP9xxx.xml               | 2019/10/15 14:54 | XML文档  | 197 KB   |
| Beckhoff EPx9xx.xml                | 2019/11/19 8:25  | XML 文档 | 629 KB   |
| Beckhoff EQ1xxx.xml                | 2015/11/12 14:24 | XML文档  | 22 KB    |
| Beckhoff EQ2xxx.xml                | 2016/11/23 10:42 | XML文档  | 73 KB    |
| Beckhoff EQ3xxx.xml                | 2016/11/22 11:22 | XML 文档 | 1,386 KB |
| Beckhoff ER1xxx.XML                | 2020/1/23 9:07   | XML文档  | 269 KB   |
| Beckhoff ER2xxx.XML                | 2016/11/21 14:32 | XML文档  | 259 KB   |
| Beckhoff ER3xxx.XML                | 2017/6/9 13:35   | XML文档  | 1,177 KB |
| Beckhoff ER4xxx.xml                | 2016/11/22 12:58 | XML 文档 | 318 KB   |
| Beckhoff ER5xxx.xml                | 2016/3/14 11:52  | XML文档  | 273 KB   |
| Beckhoff ER6xxx.xml                | 2016/3/14 11:52  | XML文档  | 494 KB   |
| Beckhoff ER7xxx.xml                | 2019/2/14 8:50   | XML文档  | 2,717 KB |
| Beckhoff ER8xxx.xml                | 2016/3/14 11:52  | XML文档  | 207 KB   |
| Beckhoff EtherCAT EvaBoard.xml     | 2015/2/4 12:57   | XML文档  | 72 KB    |
| Beckhoff EtherCAT Terminals.xml    | 2015/2/4 12:57   | XML 文档 | 53 KB    |
| Beckhoff FB1XXX.xml                | 2017/5/24 12:26  | XML 文档 | 49 KB    |
| Beckhoff FCxxxxml                  | 2015/2/4 12:57   | XML文档  | 21 KB    |
| Beckhoff FM3xxx.xml                | 2018/6/29 15:05  | XML文档  | 367 KB   |
| Beckhoff ILxxxx-B110.xml           | 2015/2/4 12:57   | XML文档  | 8 KB     |
| NORGREN-VR1X-EC-V1.03-20200830.xml | 2020/9/11 22:52  | XML 文档 | 101 KB   |

Hinweis: Wenn Sie die ESI-Datei bei laufendem TwinCAT in den Ordner legen, müssen Sie TwinCAT neu starten, um den Hardwarekatalog zu aktualisieren.

Die ESI-Datei steht unter folgendem Link zur Verfügung:

https://www.norgren.com/de/de/technischer-service/software

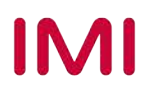

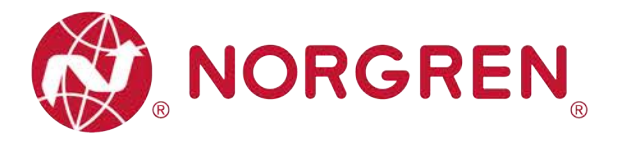

## 6.2 HARDWARE-KONFIGURATION

Nach der erfolgreichen Installation der ESI-Datei wird der VR10 / VR15 im Hardware Katalog aufgelistet.

| rch: | Name:                                                                        | Box 1 | Multiple: | 1 | ОК                                            |
|------|------------------------------------------------------------------------------|-------|-----------|---|-----------------------------------------------|
| re:  | Automation GmbH & C<br>Manufacturing Co., Ltd.<br>Island VR series<br>R1X-EC | o. KG |           |   | Cancel<br>Port<br>A<br>D<br>B (Ethernet)<br>C |

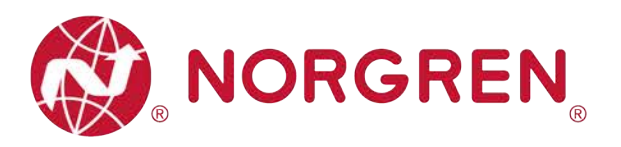

#### 6.2.1 Konfiguration über die Option "Scan" (empfohlen)

- Ventilinseln an die SPS anschließen und einschalten, sicherstellen, dass das Engineering Tool mit der SPS verbunden ist.
- Klicken Sie im Engineering-Tool mit der rechten Maustaste auf "Device" im I/O-Baum und wählen Sie "Scan". (Tag 1)

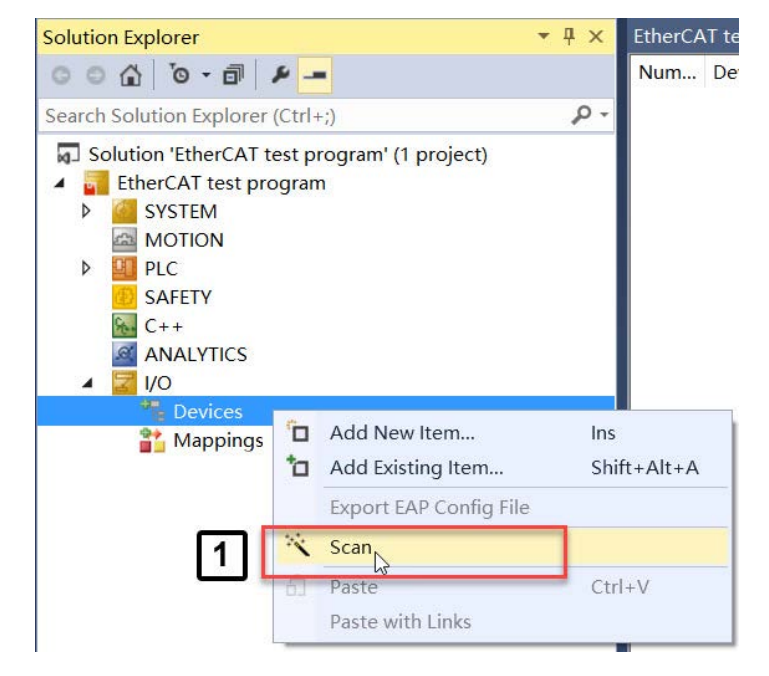

 Klicken Sie auf die Schaltfläche "OK" im Popup-Fenster (Tag 2).

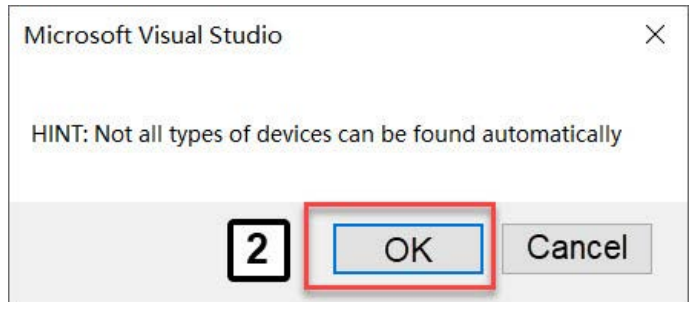

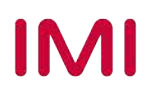

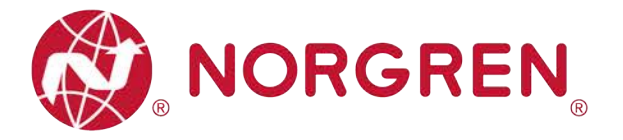

- Wählen Sie das Gerät und den Ethernet-Adapter aus, der mit der Ventilinsel verbunden ist. (Tag 3)
- Klicken Sie auf "OK". (Tag 4)
- Klicken Sie im Popup-Fenster auf die Schaltfläche "YES". (Tag 5)

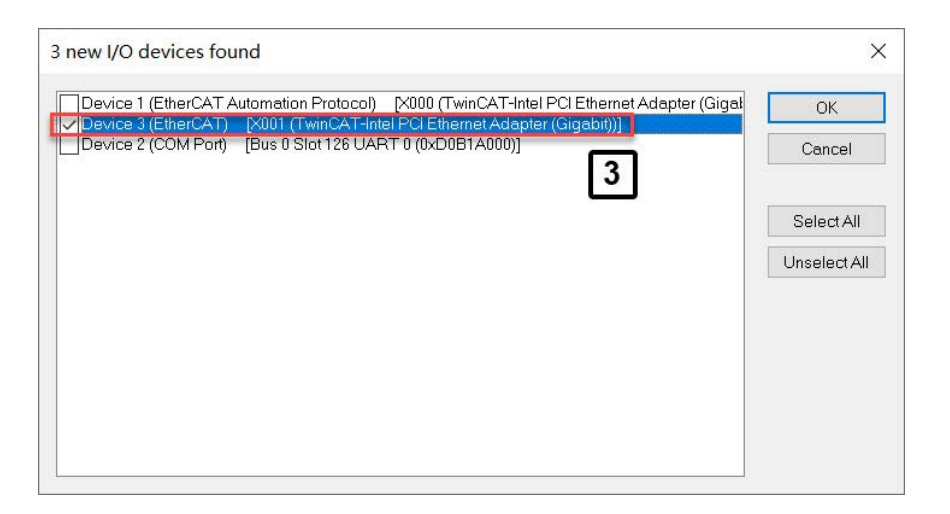

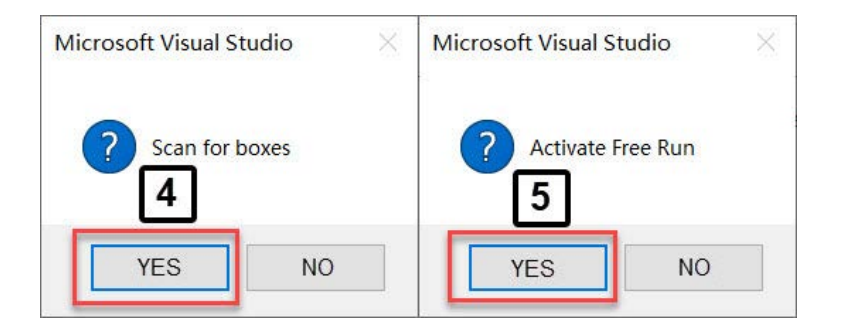

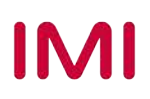

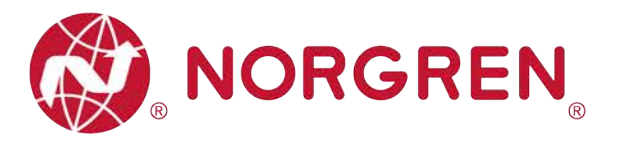

- Nach erfolgreichem Abschluss des Scans werden sowohl der EtherCAT-Master als auch die Ventilinsel im I/O-Baum aufgelistet.
- Klicken Sie auf EtherCAT-Master und benennen Sie ihn nach Bedarf um. (Tag 6-7)
- Klicken Sie auf die Ventilinsel und benennen Sie sie wie gewünscht um. (Tag 8-9)

| Solution Explorer                                                                                                    | <b>→</b> ₽ ×   | EtherCAT test program 👎 🗙                                                                                                    |  |
|----------------------------------------------------------------------------------------------------|----------------|----------------------------------------------------------------------------------------------------|--|
|                                                                                                    | 0              | General Adapter EtherCAT Online CoE - Online                                                                                                    |  |
| Search Solution Explorer (Ctrl+;)  Solution 'EtherCAT test program' (1 project)  SYSTEM  SYSTEM  MOTION  PIC SAFETY C++ ANALYTICS  J/O  Pic Device 1  Finage Finage | <del>.</del> م | Name:     CX5130-0125     7     Id: 3       Object Id:     0x03010030     Id: 3       Type:     EtherCAT Master       Comment:     Id: 3       Disabled     Create symbol |  |
| <ul> <li>Box 1 (VR1X-EC)</li> <li>Mappings</li> </ul>                                                                                                    |                |                                                                                                    |  |

| Solution Explorer 🔹 म 🗙                                                                                                    | EtherCAT test program 🔹 🗙                                                                                                    |   |
|----------------------------------------------------------------------------------------------------|----------------------------------------------------------------------------------------------------|---|
| Solution Explorer                                                                                                    | EtherCAT test program * ×         General EtherCAT DC       Process Data Plc       Startup CoE - Online Online         Name:       VR10-EC I       9       Id: 1         Object Id:       0x03020001       Id: 1       1         Type:       VR1X-EC       Comment:       Id: 1       1 |   |
| <ul> <li>CX5130-0125</li> <li>Image</li> <li>Image-Info</li> <li>SyncUnits</li> <li>Inputs</li> <li>Info Data</li> <li>Box 1 (VR1X-EC)</li> <li>Mappings</li> </ul> | Disabled Create symbols                                                                                                    | * |

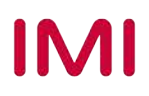

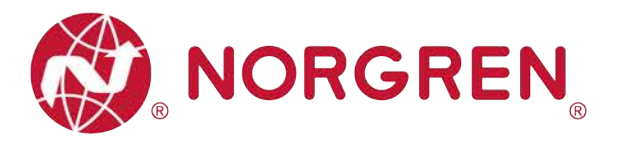

#### 6.2.2 Konfiguration über die Option "Add New Item"

 Klicken Sie mit der rechten Maustaste auf den vorhandenen Master und wählen Sie "Add New Item". (Tag 1)

| Solution Explorer                                                                                                    | <b>▼</b> ₽×                                         | EtherCAT test progr                      | am +⊨ ×                                               |  |  |
|----------------------------------------------------------------------------------------------------|-----------------------------------------------------|------------------------------------------|-------------------------------------------------------|--|--|
| Image: Search Solution Explorer (Ctrl+;)                                                                                                    | - م                                                 | General Adapter                          | EtherCAT Online Co                                    |  |  |
| <ul> <li>Solution 'EtherCAT test program' (1 projetion)</li> <li>EtherCAT test program</li> <li>SYSTEM</li> <li>MOTION</li> <li>PLC</li> <li>SAFETY</li> <li>C++</li> <li>ANALYTICS</li> </ul> | ect)                                                | Name:<br>Object Id:<br>Type:<br>Comment: | CX5130-0125 (EtherC/<br>0x03010010<br>EtherCAT Master |  |  |
| ▲ <sup>1</sup> Devices ▲ <sup>1</sup> CX5130-0125 (EtherCAT)                                                                                                    | Add New Item                                        |                                          | Ins                                                   |  |  |
| Image<br>☐ Image-Info                                                                                                    | <ul> <li>Add Existing It</li> <li>Remove</li> </ul> | em                                       | Shift+Alt+A<br>Del                                    |  |  |
| SyncUnits                                                                                                    | Change NetId.                                       |                                          |                                                       |  |  |
| Outputs                                                                                                    | Save CX5130-0                                       | -0125 (EtherCAT) As                      |                                                       |  |  |
| <ul> <li>InfoData</li> <li>Mappings</li> </ul>                                                                                                    | Append Ether<br>Append Dynan                        | erCAT Cmd<br>namic Container             |                                                       |  |  |

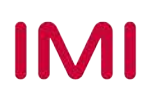

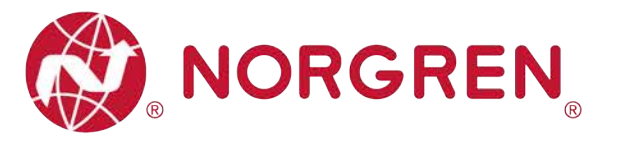

- Wählen Sie "VR1X-EC" im Baum von Norgren Manufacturing CO., Ltd. aus, um die Ventilinsel hinzuzufügen. (Tag 2)
- Benennen Sie die Ventilinsel wie gewünscht um (Tag 3).
- Stellen Sie die Anzahl der Ventilinseln ein, die in der Mehrfachzelle addiert werden müssen. (Tag 4)

|      |                                      | Name:                     | VR10-EC | Multip | le: 1 | С ОК         |
|------|--------------------------------------|---------------------------|---------|--------|-------|--------------|
| Beck | off Automation G<br>en Manufacturing | imbH & Co.<br>I Co., Ltd. | ка [3]  |        | 4     | Cancel       |
|      | Ive Island VR se                     | ries                      | Ē       |        |       | Port         |
|      |                                      | _                         |         |        |       | OA           |
|      | 2                                    |                           |         |        |       | OP           |
|      |                                      |                           |         |        |       | B (Ethernet) |
|      |                                      |                           |         |        |       | 00           |
|      |                                      |                           |         |        |       |              |
|      |                                      |                           |         |        |       | 1            |
|      |                                      |                           |         |        |       |              |
|      |                                      |                           |         |        |       |              |
|      |                                      |                           |         |        |       |              |
|      |                                      |                           |         |        |       |              |
|      |                                      |                           |         |        |       |              |
|      |                                      |                           |         |        |       |              |

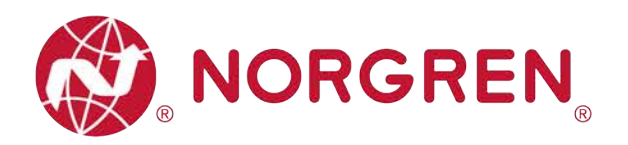

- Stellen Sie sicher, dass alle Ventilinseln mit der SPS verbunden und eingeschaltet sind.
- Klicken Sie im Baum I/O auf "Device". (Tag 5)
- Klicken Sie auf die Schaltfläche "Reload Devices", um Ventilinseln online zu stellen. (Tag 6)

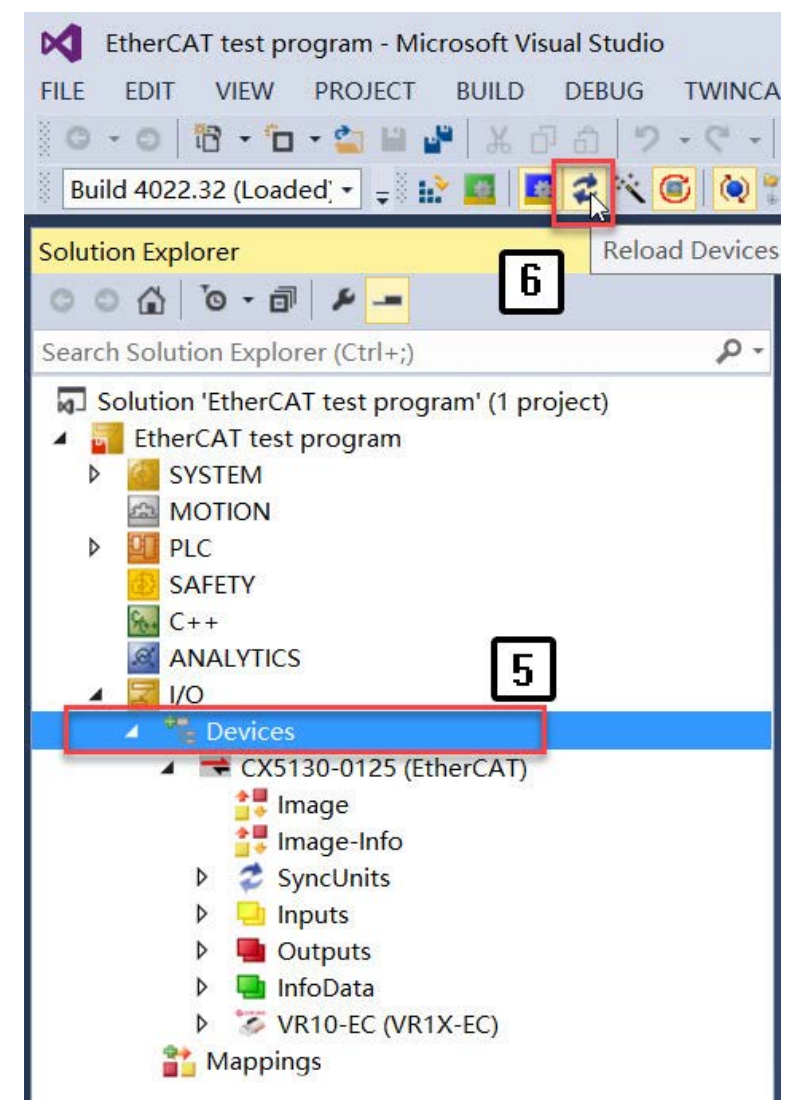

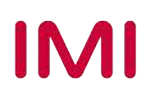

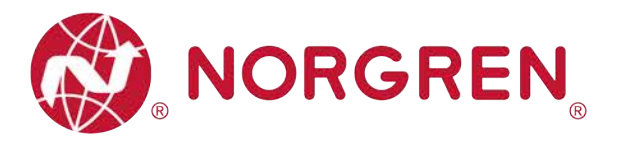

#### 6.2.3 Identifizierung von Ventilinseln im Netzwerk

- Blinktest
  - Die blinkende Run-LED kann helfen, Ventilinseln im Netzwerk zu identifizieren.
  - Vergewissern Sie sich, dass alle Ventilinseln online sind. Falls Ventilinseln offline sind, lesen Sie bitte Abschnitt 6.2.2, Schritt "Reload Device".
  - SPS in den Konfigurationsmodus versetzen (Tag 1)
  - Klicken Sie im I/O-Baum auf die eine Ventilinsel, die Sie identifizieren möchten. (Tag 2)
  - Öffnen Sie "Online" auf der rechten Seite. (Tag 3)
  - Klicken Sie auf die Schaltfläche "Pre-Op" in der State Machine, stellen Sie sicher, dass der aktuelle Zustand "PREOP" ist. (Tag 4)
  - Die Run-LED blinkt langsam an der zu identifizierenden Ventilinsel.
  - Klicken Sie nach der Identifizierung auf die Schaltfläche "Op" in der State Machine, um den aktuellen Zustand auf "OP" zurückzusetzen, bevor Sie Ventilinseln ansteuern. (Tag 5)
  - Wiederholen Sie die Schritte, um weitere Ventilinseln zu identifizieren.

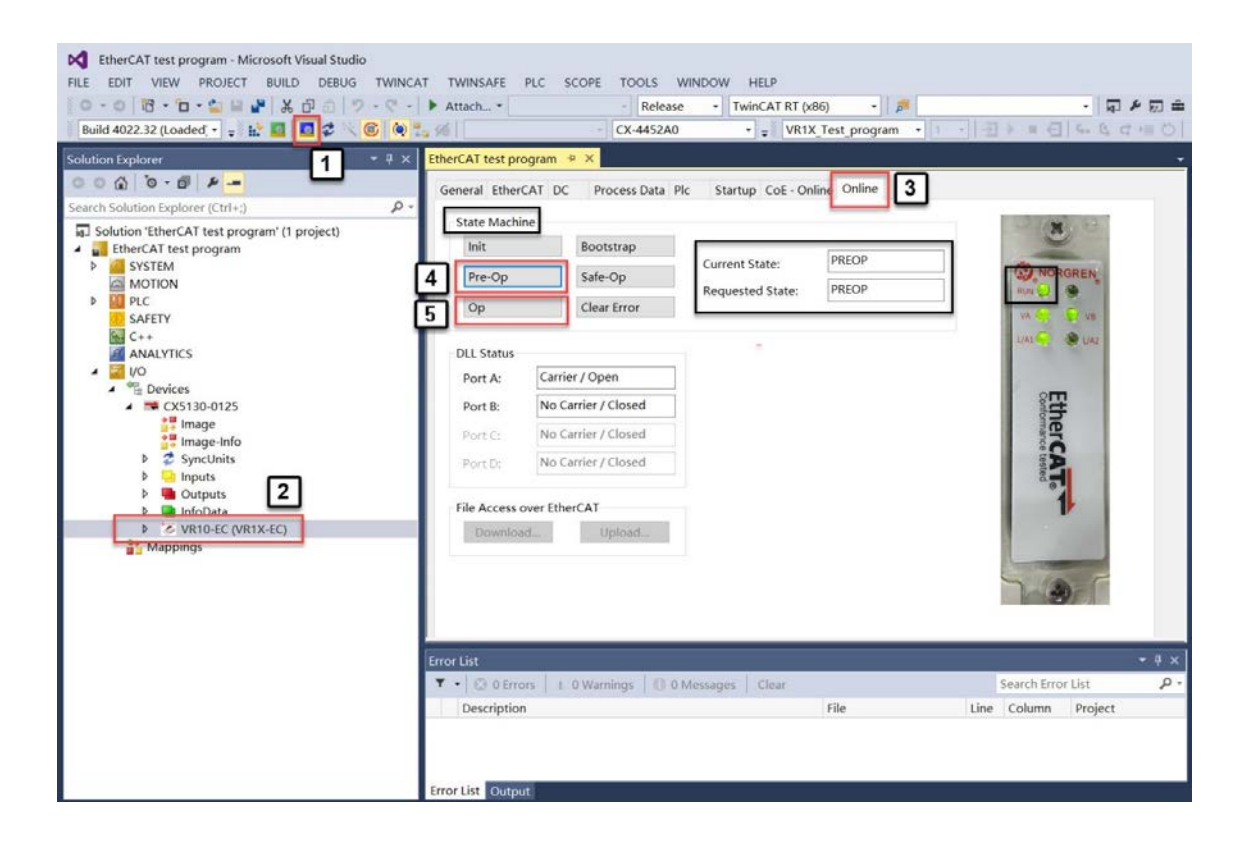

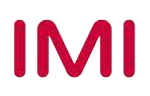

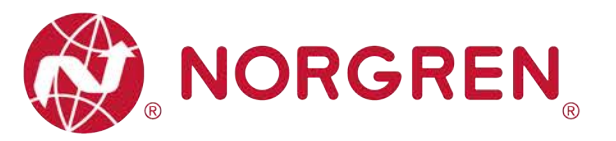

- Topologieansicht
  - Die Topologieansicht kann auch helfen, Ventilinseln im Netzwerk direkter zu identifizieren.
  - Vergewissern Sie sich, dass alle Ventilinseln online sind. Falls Ventilinseln offline sind, lesen Sie bitte Abschnitt 6.2.2, Schritt "Reload Device".
  - SPS in den Konfig-Modus versetzen (Tag 1)
  - Klicken Sie im Baum I/O auf EtherCAT Master. (Tag 2)
  - Öffnen Sie "EtherCAT" auf der rechten Seite. (Tag 3)
  - Klicken Sie auf die Schaltfläche "Topologie", um die Topologieansicht zu öffnen. (Tag 4)
  - Markieren Sie "Show Topologie" im Online-Menü. (Tag 5)
  - Klicken Sie in der Topologieansicht auf das Symbol einer Ventilinsel. (Tag 6)
  - Suchen Sie den eindeutigen Namen der Ventilinsel im Dialog (Tag 7).
  - Wiederholen Sie die Schritte, um weitere Ventilinseln zu identifizieren.

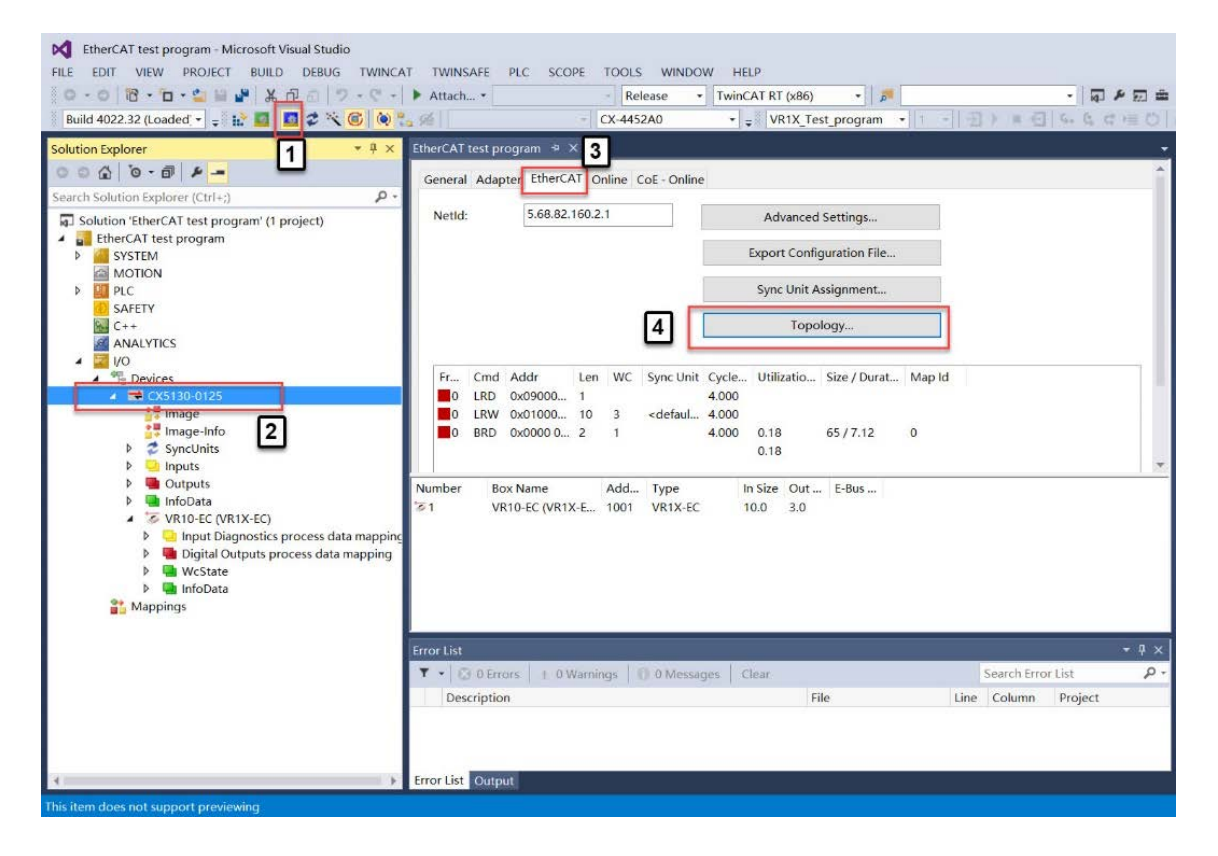

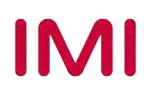

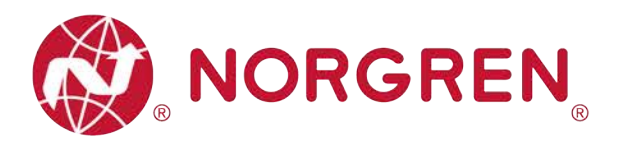

| Topology 5          |                                               |     |
|---------------------|-----------------------------------------------|-----|
| View Offline Online |                                               |     |
| Compare To          |                                               |     |
| Topology            |                                               | ×   |
| View Offline Online |                                               |     |
| 6                   | Unine Comgura                                 | uor |
|                     |                                               |     |
|                     |                                               |     |
|                     | EtherCAT Online Process Data                  |     |
|                     | Name: 7 VR10-EC (VR1X-EC)                     | ï   |
|                     | Type: VR1X-EC                                 | ī.  |
|                     | EtherCAT Addr. 1001                           |     |
|                     | Auto Inc Addr: 0                              |     |
|                     | Identity                                      |     |
|                     | Vendor Id: 3078 Revision No: 0x00000001       |     |
|                     | Product Code: 0x00000101 Serial No: 0x0000000 |     |
|                     | Product/Revision:                             | ]   |
|                     |                                               |     |

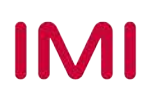

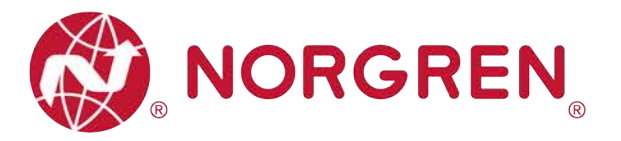

## 6.3 PARAMETRIERUNG

#### 6.3.1 Einstellung der Betriebsart DC (Distributed Clock)

Die VR10 / VR15 Ventilinsel unterstützt den DC-Betriebsmodus.

- Vergewissern Sie sich, dass alle Ventilinseln online sind. Falls Ventilinseln offline sind, lesen Sie bitte Abschnitt 6.2.2, Schritt "Reload Device".
- SPS in den Konfigurationsmodus versetzen (Tag 1)
- Klicken Sie auf die Ventilinsel im I/O-Baum. (Tag 2)
- Öffnen Sie "Online" auf der rechten Seite.
- Klicken Sie auf die Schaltfläche "Pre-Op", um die Ventilinsel in den Zustand PREOP zu versetzen. (Tag 3)
- Öffnen Sie die Registerkarte "DC".
- Wählen Sie die Betriebsart DC-Synchron. (Tag 4)
- Nach erfolgreicher Einstellung arbeitet die Ventilinsel im DC-Synchron-Modus.

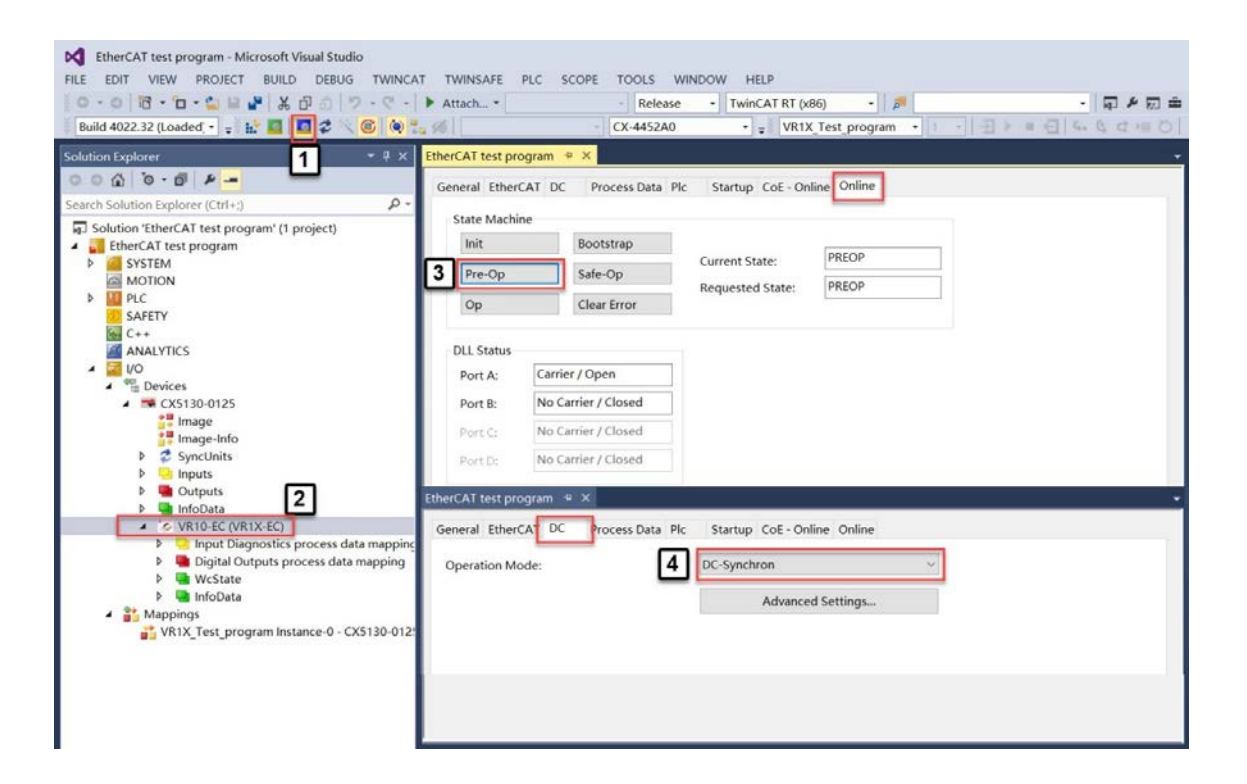

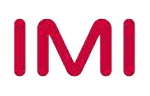

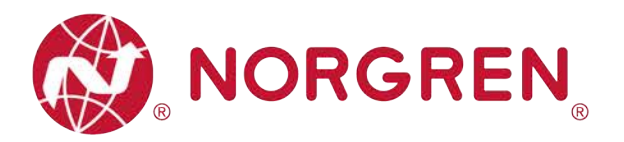

#### 6.3.2 Setzen und Rücksetzen des Zykluszählers

Die VR10 / VR15-Ventilinsel unterstützt die Zykluszählung, das Setzen der Zählgrenze und das Zurücksetzen des Zählers für jede Magnetspule.

- Zyklusanzahl
  - Vergewissern Sie sich, dass alle Ventilinseln online sind. Falls Ventilinseln offline sind, lesen Sie bitte Abschnitt 6.2.2, Schritt "Reload Device".
  - Klicken Sie auf Ventilinsel im I/O-Baum. (Tag 1)
  - Öffnen Sie die Registerkarte "Online" und stellen Sie sicher, dass der aktuelle Zustand "OP" oder "PREOP" ist. (Tag 2-3)
  - Öffnen Sie die Registerkarte "CoE-Online" und setzen Sie keinen Haken bei "Show Offline Data". (Tag 4-5)
  - Stellen Sie sicher, dass "Online Data" aktiviert ist (Tag 6).
  - Erweitern Sie den Index "2000:0" und suchen Sie den Zykluswert für jeden Magneten. (Tag 7)
  - Magnetnummer, Ausgangs- und Ventilstationszuordnung siehe Kapitel 5
  - Der Wert wird in hexadezimaler und dezimaler Form angezeigt. (Tag 8)
  - Doppelklicken Sie auf den angegebenen Magneten und suchen Sie die Dezimalzyklen in der ersten Zeile. (Tag 9)

General Sthere AT DC Bracere Data Ble Startup Cot Online Online

|                                              | Carte Marchine |                            |           |                      |               |               |           |
|----------------------------------------------|----------------|----------------------------|-----------|----------------------|---------------|---------------|-----------|
|                                              |                | State                      | e Machine |                      |               |               |           |
|                                              |                | Ini                        | it        | Bootstrap            | Curre         | OP            |           |
|                                              |                | Pr                         | e-Op      | Safe-Op              | Dame          | ent State:    |           |
|                                              |                | Or                         | p         | Clear Error          | nequ          | ested State;  | 3         |
| Solution Explorer + 4 × EtherCA              | T test progra  | im += ×                    |           | -                    | 1             |               | _         |
| 0 0 0 0 - 0 P -                              | eal EtharCAT   | DC Process Data Ple        | Comm. (0  | E - Opline Opline    |               |               |           |
| Search Solution Explorer (Ctrl+:)            | al cuercan     | DC Process Data Pic        | 4         | e-onine onine        |               | _             |           |
| Solution 'EtherCAT test program' (1 project) | Update L       | ist 🗌 Auto Update          | Single    | Update Show Offlin   | ne Data       | 5             |           |
| EtherCAT test program                        | Advanced       | (                          |           |                      |               | _             |           |
| ♦ a system                                   |                |                            |           | the op (Ast Barny    |               |               |           |
| MOTION     PLC                               | Add to Start   | Online Data                | 6 100     | dule OD (AGE POR): U | ,             |               |           |
| SAFETY Ind                                   | lex            | Name                       | Flags     | Value                | Unit          | 1.0           |           |
| € C++ ± 1                                    | /C33:0         | SM input parameter         | -         | > 32 <               |               |               |           |
| ANALYTICS                                    | 000:0          | Cycle Counter 7            | 1         | > 24 <               | -             |               |           |
| 4 📓 VO                                       | 2000:01        | Output 0 Switching Cycles  | RO        | 0x00000052 (82)      | 8             |               |           |
| <ul> <li>The Devices</li> </ul>              | 2000:02        | Output 1 Switching Cycles  | RO        | 0x00000053 (83)      | -             |               |           |
| <ul> <li>CX5130-0125</li> </ul>              | 2000:03        | Output 2 Switching Cycles  | RO        | 0x00000052 (82)      | Set Value Dis | alog          | ទា        |
| Image                                        | 2000:04        | Output 3 Switching Cycles  | RO        | 0x00000053 (83)      | 10 L          | led 1         | Ľ         |
| image-Info                                   | 2000:05        | Output 4 Switching Cycles  | RO        | 0x00000052 (82)      | Dec           | 84            | 06        |
| SyncUnits                                    | 2000:06        | Output 5 Switching Cycles  | RO        | 0x00000053 (83)      | Hec           | 0x00000052    | Cencel    |
| Inputs                                       | 2000:07        | Output 6 Switching Cycles  | RO        | 0x00000052 (82)      | Float:        | 1.1490647e-43 |           |
| Dutputs                                      | 2000:08        | Output 7 Switching Cycles  | RO        | 0x00000053 (83)      |               |               |           |
|                                              | 2000:09        | Output 8 Switching Cycles  | RO        | 0x00000052 (82)      | Book          | 0 1           | Hex Edit. |
| P C VK10-EC (VK1X-EC)                        | 2000:0A        | Output 9 Switching Cycles  | RO        | 0x00000053 (83)      | Binary:       | 52 00 00 00   | 4         |
| a Mappings                                   | 2000:0B        | Output 10 Switching Cycles | RO        | 0x00000052 (82)      | Bit Size:     | 01 08 016 @32 | 064 07    |
|                                              | 2000:0C        | Output 11 Switching Cycles | RO        | 0x00000053 (83)      |               |               |           |
|                                              | 2000:0D        | Output 12 Switching Cycles | RO        | 0x00000052 (82)      |               |               |           |
|                                              | 2000:0F        | Output 13 Switching Cycles | RO        | 0x00000053 (83)      |               |               |           |
|                                              | 2000:0E        | Output 14 Switching Cycles | RO        | 0~00000052 (82)      |               |               |           |
|                                              | 2000-10        | Output 15 Switching Cycles | RO        | 0~00000053 (83)      |               |               |           |
|                                              | 2000.10        | Output 16 Switching Cycles | RO        | 0~0000052 (82)       |               |               |           |
|                                              | 2000:12        | Output 17 Switching Cycles | RO        | 0~00000053 (83)      |               |               |           |
|                                              | 2000.12        | Output 17 Switching Cycles | ho        | 0x00000033 (03)      |               |               | -         |

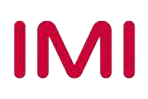

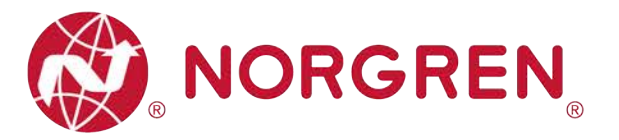

- Zählgrenze eingestellt
  - Vergewissern Sie sich, dass alle Ventilinseln online sind. Falls Ventilinseln offline sind, lesen Sie bitte Abschnitt 6.2.2, Schritt "Reload Device".
  - SPS in den Konfigurationsmodus versetzen (Tag 1)
  - Klicken Sie auf die Ventilinsel im I/O-Baum. (Tag 2)
  - Öffnen Sie die Registerkarte "Online" und stellen Sie sicher, dass der aktuelle Status "PREOP" ist. (Tag 3-4)
  - Öffnen Sie die Registerkarte "CoE-Online" und setzen Sie keinen Haken bei "Show Offline Data" (Tag 5-6).
  - Stellen Sie sicher, dass "Online Data" aktiviert sind (Tag 7).
  - Erweitern Sie den Index "8000:0" und suchen Sie den Grenzwert des Zykluszählers für jeden Magneten. (Tag 8)
  - Magnetnummer, Ausgangs- und Ventilstationszuordnung siehe Kapitel 5.
  - Der Wert zeigt & in hexadezimaler und dezimaler Form an.
  - Doppelklicken Sie auf den angegebenen Magneten und geben Sie in der ersten Zeile die gewünschte dezimale Zyklusgrenze ein. (Tag 9-10)
  - Die maximale Grenze ist 0xFFFFFFF in hexadezimaler Darstellung.
  - Wenn die Zählzyklen die Zählgrenze überschreiten, erscheint eine EtherCAT-Zyklusüberlaufdiagnose mit Fehlercode und Kanalnummer. Diese Diagnosefunktion kann nicht deaktiviert werden.

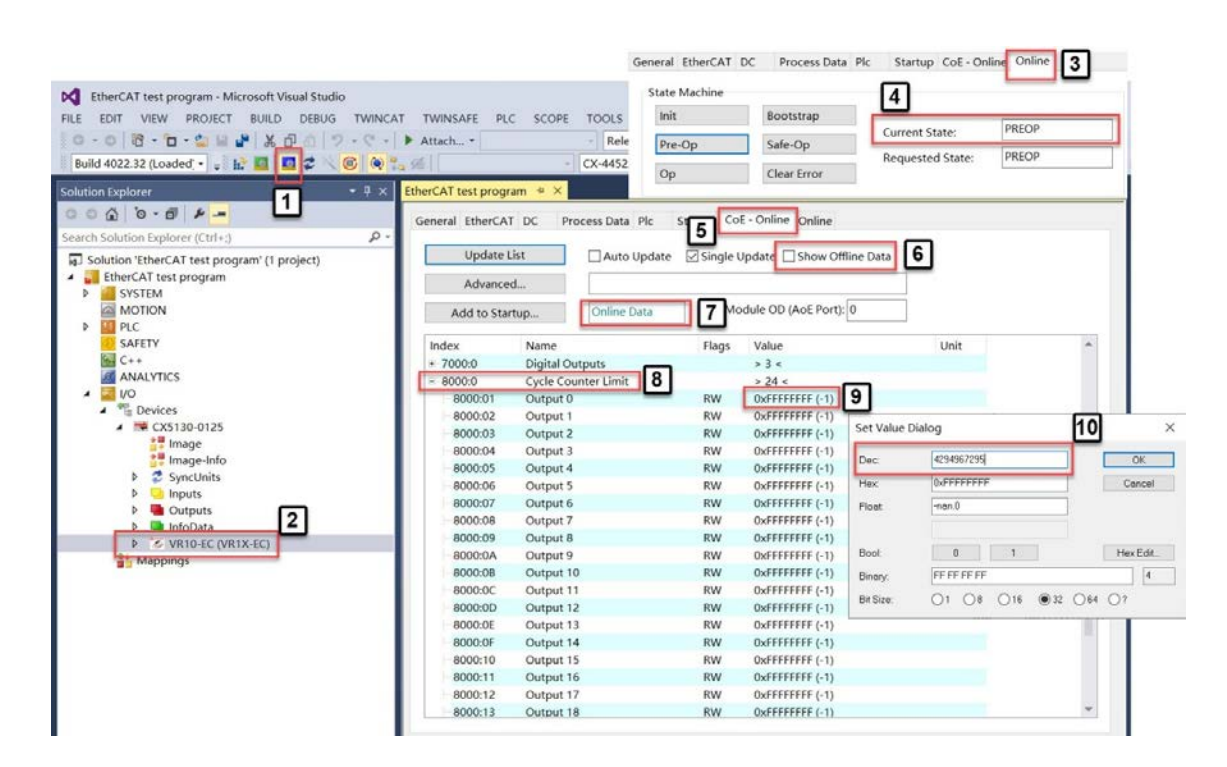

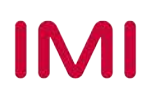

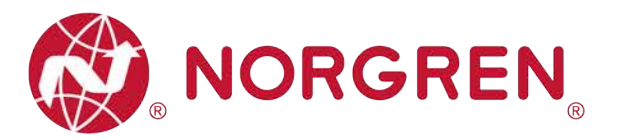

- Zähler zurücksetzen
  - Vergewissern Sie sich, dass alle Ventilinseln online sind. Falls Ventilinseln offline sind, lesen Sie bitte Abschnitt 6.2.2, Schritt "Reload Device".
  - SPS in den Konfigurationsmodus versetzen (Tag 1)
  - Klicken Sie auf die Ventilinsel im I/O-Baum. (Tag 2)
  - Öffnen Sie die Registerkarte "Online" und stellen Sie sicher, dass der aktuelle Status "PREOP" ist (Tag 3-4).
  - Öffnen Sie die Registerkarte "CoE-Online" und stellen Sie sicher, dass "Show Offline Data" nicht aktiviert ist (Tag 5-6).
  - Stellen Sie sicher, dass "Online Data" aktiviert sind (Tag 7).
  - Erweitern Sie den Index "2001:0" und suchen Sie den Zyklus-Reset für jeden Magneten. (Tag 8)
  - Magnetnummer, Ausgangs- und Ventilstationszuordnung siehe Kapitel 5.
  - Doppelklicken Sie auf den angegebenen Magneten und geben Sie in der ersten Zeile "1" ein. (Tag 9)
  - Klicken Sie auf die Schaltfläche "OK" und setzen Sie den Zähler auf Null zurück. (Tag 10)

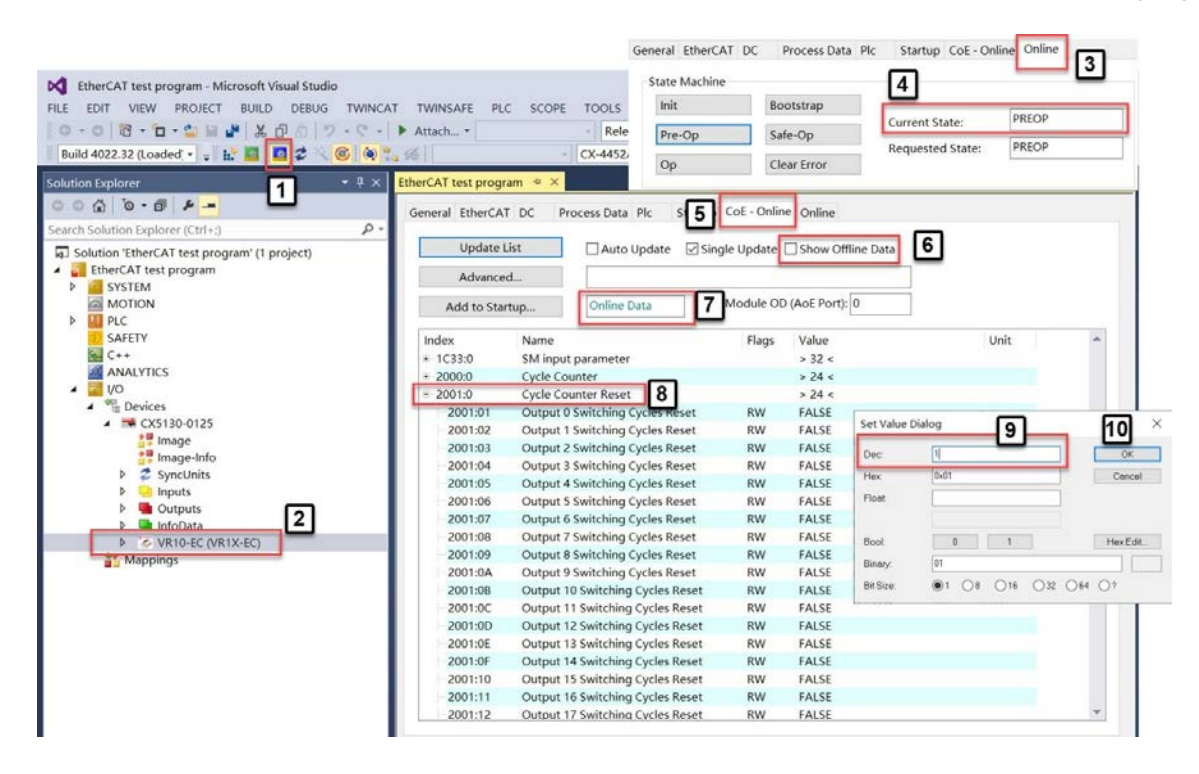

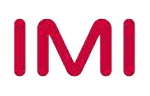

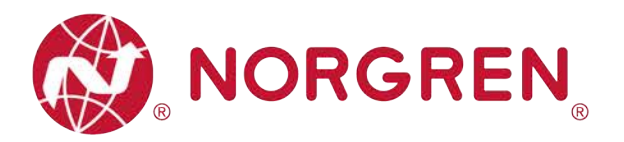

#### 6.3.3 Einstellung für die Open Load Diagnose

Für die Ventilinsel VR10 / VR15 ist es möglich, die Open Load Diagnose für jeden Magneten zu aktivieren / deaktivieren. Wenn deaktiviert, erscheint kein EtherCAT Open Load Fehlercode, ansonsten erscheint eine EtherCAT-Kanaldiagnose mit Fehlercode und Kanalnummer.

- Vergewissern Sie sich, dass alle Ventilinseln online sind. Falls Ventilinseln offline sind, lesen Sie bitte Abschnitt 6.2.2, Schritt "Reload Device".
- SPS in den Konfigurationsmodus versetzen (Tag 1)
- Klicken Sie auf die Ventilinsel im I/O-Baum. (Tag 2)
- Öffnen Sie die Registerkarte "Online" und stellen Sie sicher, dass der aktuelle Status "PREOP" ist. (Tag 3-4)
- Öffnen Sie die Registerkarte "CoE-Online" und stellen Sie sicher, dass "Offline-Daten anzeigen" nicht aktiviert ist. (Tag 5-6)
- Stellen Sie sicher, dass "Online-Daten" aktiviert sind. (Tag 7)
- Erweitern Sie den Index "8001:0" und suchen Sie die Open Load Einstellung f
  ür jeden Magneten. (Tag 8)
- Für die Beziehungen zwischen Magnetnummer, Ausgang und Ventilstation siehe Kapitel 5.
- Doppelklicken Sie auf den angegebenen Magneten und geben Sie in der ersten Zeile "1" ein. (Tag 9)
- Klicken Sie auf die Schaltfläche "OK" und aktivieren Sie die Open Load Diagnos. (Tag 10)
- Um die Open Load Diagnose zu deaktivieren, geben Sie in der ersten Zeile "0" ein.
- Die Standardeinstellung für alle Magnetspulen ist deaktiviert.

| EtherCAT test program - Microsoft Visual Studio |                       |                                                                                                    | State Machine         | 1                  | 4           |                |           |       |
|-------------------------------------------------|-----------------------|----------------------------------------------------------------------------------------------------|-----------------------|--------------------|-------------|----------------|-----------|-------|
| E EDIT VIEW PROJECT BUILD DEBUG TV              | VINCAT TWINSAFE PL    | C SCOPE TOOLS                                                                                                  | Init                  | Bootstrap          |             | reant Ctates   | PREOP     |       |
| 0 · 0   13 · 12 · 😫 🔐 🔏 🕺 🖉 0   7 · 9           | * • • Attach •        | - Relea                                                                                                    | Pre-Op                | Safe-Op            |             | arent state.   |           |       |
| Build 4022.32 (Loaded: - 🝦 🔝 🛄 💆 🔨 🎯            | (a) 20 %              | - CX-4452A                                                                                                    | 0n                    | Clear Error        | Re          | quested State: | PREOP     |       |
| ution Explorer                                  | X EtherCAT test progr | am • ×                                                                                                    | OP.                   | crear ciror        |             |                |           |       |
| 0 0 · 0 · 0 · 0 · 0                             | General EtherCA       | T. DC                                                                                                    | . <b>D</b> . (        | E . Online Online  |             |                |           |       |
| rch Solution Explorer (Ctrl+;)                  | p -                   | i DC Flocess Data Fl                                                                                           | _ D                   | of the office      |             |                |           |       |
| Solution 'EtherCAT test program' (1 project)    | Update                | List 🗌 Auto Up                                                                                                 | date 🛛 Single         | Update Show O      | ffline Data | 6              |           |       |
| EtherCAT test program                           |                       |                                                                                                    | 500 67590 <b>*</b> 00 |                    |             | <u> </u>       |           |       |
| SYSTEM                                          | Advance               | d                                                                                                    |                       |                    |             |                |           |       |
| MOTION                                          | Add to Sta            | rtup Online Dat                                                                                                | · [7]*                | odule OD (AoE Port | 0           |                |           |       |
|                                                 | La dese               |                                                                                                    |                       |                    |             |                |           | 101   |
| GAPETT GAPTERT                                  | Index                 | Name<br>Distal Contracts                                                                                       | Flags                 | Value              |             | Unit           |           | -     |
| ANALYTICS                                       | × 7000:0              | Digital Outputs                                                                                                |                       | > 3 <              |             |                |           |       |
| • 🔜 I/O                                         | - 8001-0              | Open Load Diagnostics                                                                                          |                       | > 24 4             |             |                |           |       |
| Devices                                         | 8001:01               | Output 0                                                                                                    |                       | Disabled (0)       |             |                |           | _     |
| ▲ 🛤 CX5130-0125                                 | 8001:02               | Output 1                                                                                                    | RW                    | Disabled (0)       | Set Value   | Dialog         | 1         | 10    |
| Image                                           | 8001:03               | Output 2                                                                                                    | RW                    | Disabled (0)       |             | -              |           |       |
| Image-Info                                      | 8001:04               | Output 3                                                                                                    | RW                    | Disabled (0)       | Dec         | 1              |           |       |
| P 2 SyncUnits                                   | 8001:05               | Output 4                                                                                                    | RW                    | Disabled (0)       | Hex         | 0x01           | 1         | Car   |
| b Cutoute 2                                     | 8001:06               | Output 5                                                                                                    | RW                    | Disabled (0)       | Enum:       | Enabled        |           | ~     |
|                                                 | 8001:07               | Output 6                                                                                                    | RW                    | Disabled (0)       |             | -              |           |       |
| VR10-FC (VR1X-FC)                               | 8001:08               | Output 7                                                                                                    | RW                    | Disabled (0)       |             |                |           |       |
| Mappings                                        | 8001:09               | Output 8                                                                                                    | RW                    | Disabled (0)       | Bool        | 0              | 1         | Hext  |
|                                                 | 8001:0A               | Output 9                                                                                                    | RW                    | Disabled (0)       | Binary.     | 01             |           |       |
|                                                 | 8001:08               | Output 10                                                                                                    | RW                    | Disabled (0)       | Datina      | A. 0.          | 010 022 0 | 00 00 |
|                                                 | 8001:0C               | Output 11                                                                                                    | RW                    | Disabled (0)       | DI OICE.    | . Us           | 0.0 0.2 0 | Ci Ci |
|                                                 | 8001:0D               | Output 12                                                                                                    | RW                    | Disabled (0)       |             |                |           |       |
|                                                 | 8001:0E               | Output 13                                                                                                    | RW                    | Disabled (0)       |             |                |           | _     |
|                                                 | 8001:0F               | Output 14                                                                                                    | RW                    | Disabled (0)       |             |                |           |       |
|                                                 | 8001:10               | Output 15                                                                                                    | RW                    | Disabled (0)       |             |                |           |       |
|                                                 | 8001:11               | Output 16                                                                                                    | RW                    | Disabled (0)       |             |                |           |       |
|                                                 |                       | and a second second second second second second second second second second second second second second second |                       |                    |             |                |           |       |

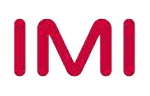

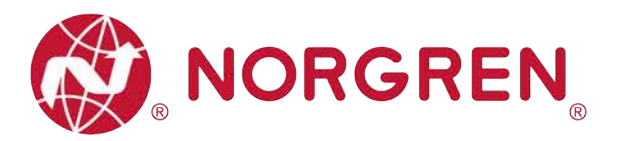

#### 6.3.4 Fail Safe State Einstellung

Es ist möglich, das Verhalten der Ausgänge bei unterbrochener EtherCAT-Kommunikation zu definieren. Die folgenden zwei Zustände können für die Ausgängen definiert werden:

- 1) Ausgang Aus
- 2) Ausgang letzter gültiger Wert beibehalten
- Vergewissern Sie sich, dass alle Ventilinseln online sind. Falls Ventilinseln offline sind, lesen Sie bitte Abschnitt 6.2.2, Schritt "Reload Device".
- SPS in den Konfig-Modus versetzen (Tag 1)
- Klicken Sie auf die Ventilinsel im I/O-Baum. (Tag 2)
- Öffnen Sie die Registerkarte "Online" und stellen Sie sicher, dass der aktuelle Status "PREOP" ist. (Tag 3-4)
- Öffnen Sie die Registerkarte "CoE-Online" und stellen Sie sicher, dass "Offline-Daten anzeigen" nicht aktiviert ist. (Tag 5-6)
- Stellen Sie sicher, dass "Online-Daten" aktiviert sind. (Tag 7)
- Erweitern Sie den Index "8002:0" und suchen Sie den eingestellten Fail-Safe-Zustand f
  ür jeden Magneten. (Tag 8)
- Für die Beziehungen zwischen Magnetnummer, Ausgang und Ventilstation siehe Kapitel 5.
- Doppelklicken Sie auf den angegebenen Ausgang und geben Sie in der ersten Zeile "1" ein. (Tag 9)
- Klicken Sie auf die Schaltfläche "OK" und setzen Sie den Fail-Safe-Status auf "Last Valid Value Retained". (Tag 10)
- Um den Fail-Safe-Zustand auf "Aus" zu setzen, geben Sie in der ersten Zeile "0" ein.
- Die Standardeinstellung f
  ür alle Ausg
  änge ist "Aus".

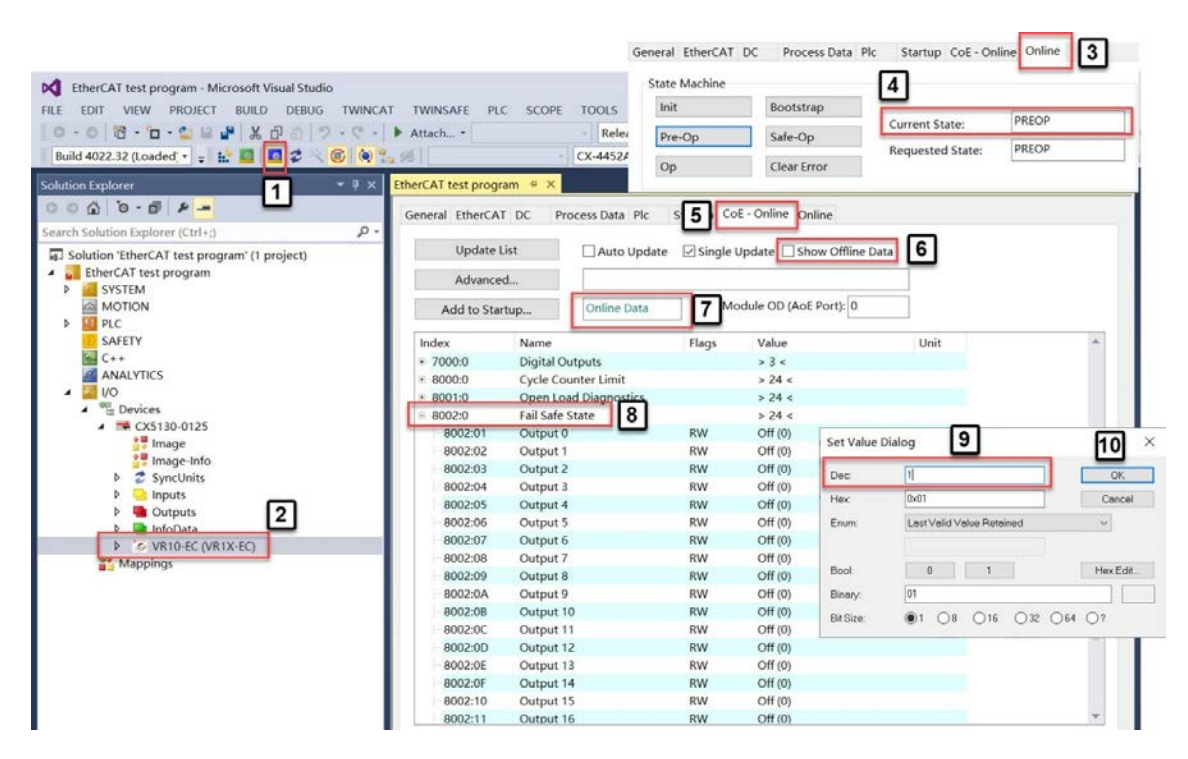

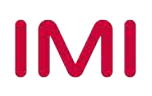

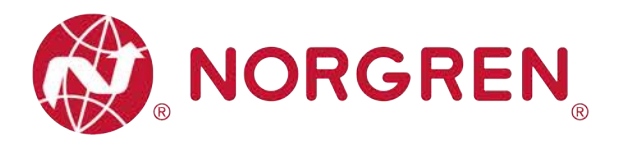

#### 6.3.5 Spannungs- und Kurzschlussdiagnose

Die Ventilinsel VR10 / VR15 besitzt eine Über- / Unterspannungsüberwachung für die Elektronikund Ventil-Versorgungsspannung sowie eine Kurzschlussdiagnose für jeden Magneten. Diese beiden Diagnosefunktionen können nicht deaktiviert werden.

- Im Falle einer Über- / Unterspannung erscheint eine EtherCAT Moduldiagnose mit Fehlerbeschreibung und die zugehörigen LEDs auf der Ventilinsel wechseln die Farbe von grün auf rot.
- Im Falle eines Kurzschlusses erscheint eine EtherCAT Kanaldiagnose mit Fehlercode und Kanalnummer.

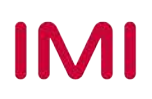

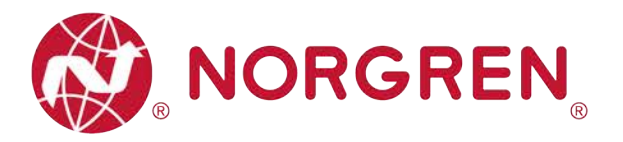

# 7 DIAGNOSE

## 7.1 DIAGNOSE-INFORMATIONSPORTAL

### 7.1.1 CoE-Online Portal

- Vergewissern Sie sich, dass alle Ventilinseln online sind. Falls Ventilinseln offline sind, lesen Sie bitte Abschnitt 6.2.2, Schritt "Reload Device".
- SPS in den Run-Modus versetzen (Tag 1)
- Klicken Sie auf die Ventilinsel im I/O-Baum. (Tag 2)
- Öffnen Sie die Registerkarte "Online" und stellen Sie sicher, dass der aktuelle Zustand "OP" ist, (Tag 3-4)
- Öffnen Sie die Registerkarte "CoE-Online" und setzen Sie keinen Haken bei "Show Offline Data". (Tag 5-6)
- Stellen Sie sicher, dass "Online-Daten" aktiviert sind. (Tag 7)
- Erweitern Sie den Index "6000:0" und finden Sie alle Diagnoseinformationen, alle Fehlercodes werden hier von "Eingangs-Byte 0" bis "Eingangs-Byte 9"gemeldet". (Tag 8-9)

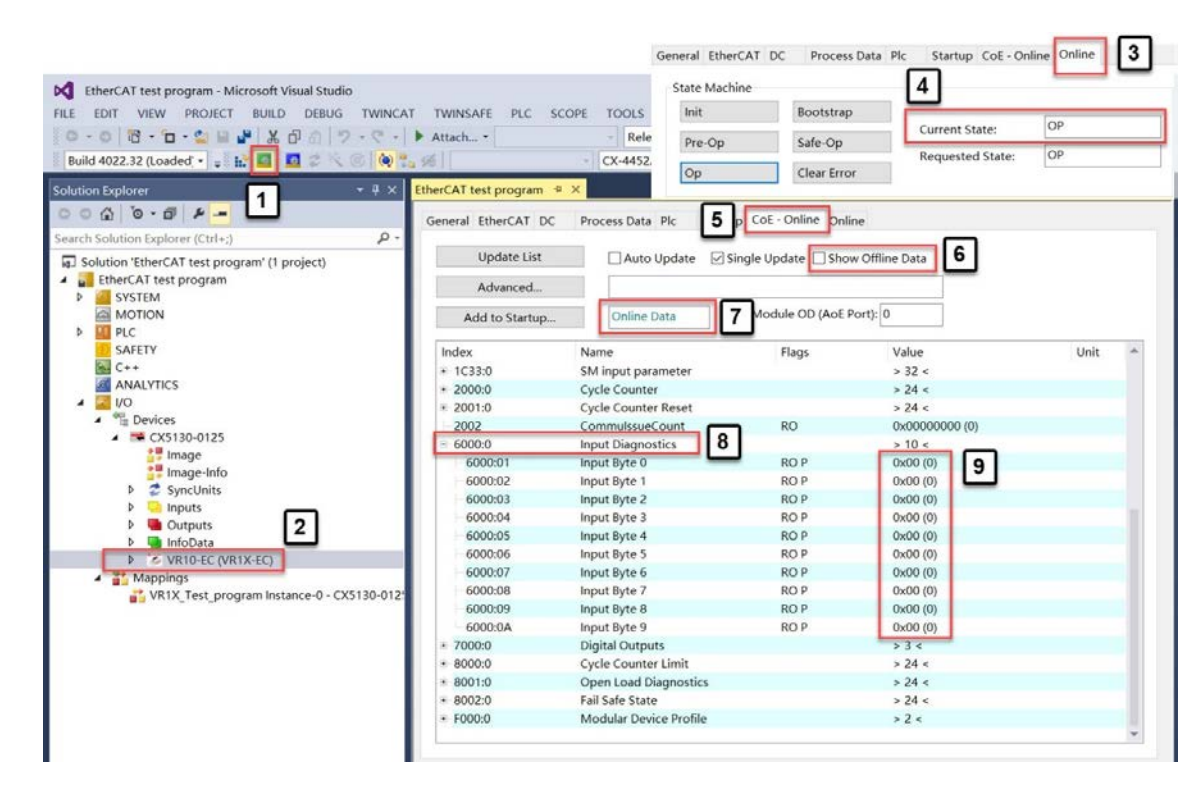

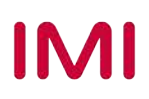

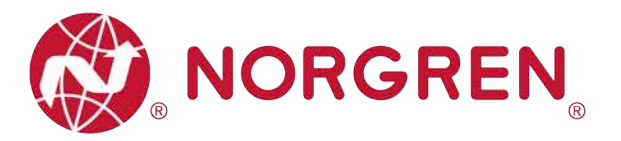

#### 7.1.2 Topologieansicht Portal

- Vergewissern Sie sich, dass alle Ventilinseln online sind, wenn sie offline sind, lesen Sie bitte Abschnitt 6.2.2, Schritt "Reload Device".
- SPS in den Run-Modus versetzen (Tag 1)
- Klicken Sie im Baum I/O auf EtherCAT Master. (Tag 2)
- Öffnen Sie den Reiter "EtherCAT" auf der rechten Seite. (Tag 3)
- Klicken Sie auf die Schaltfläche "Topology", um die Topologieansicht zu öffnen. (Tag 4)
- Markieren Sie "Topologie anzeigen" im Online-Menü. (Tag 5)
- Klicken Sie in der Topologieansicht auf das Symbol der Ventilinsel.
- Öffnen Sie die Registerkarte "Online" und stellen Sie sicher, dass der aktuelle Zustand "OP" ist (Tag 6-7).
- Öffnen Sie die Registerkarte "Process Data", um alle Diagnoseinformationen zu sehen. Alle Fehlercodes werden hier von "Eingangs-Byte 0" bis "Eingangs-Byte 9" in der Prozessdaten Mapping Liste der Eingangsdiagnose gemeldet. (Tag 8-10)

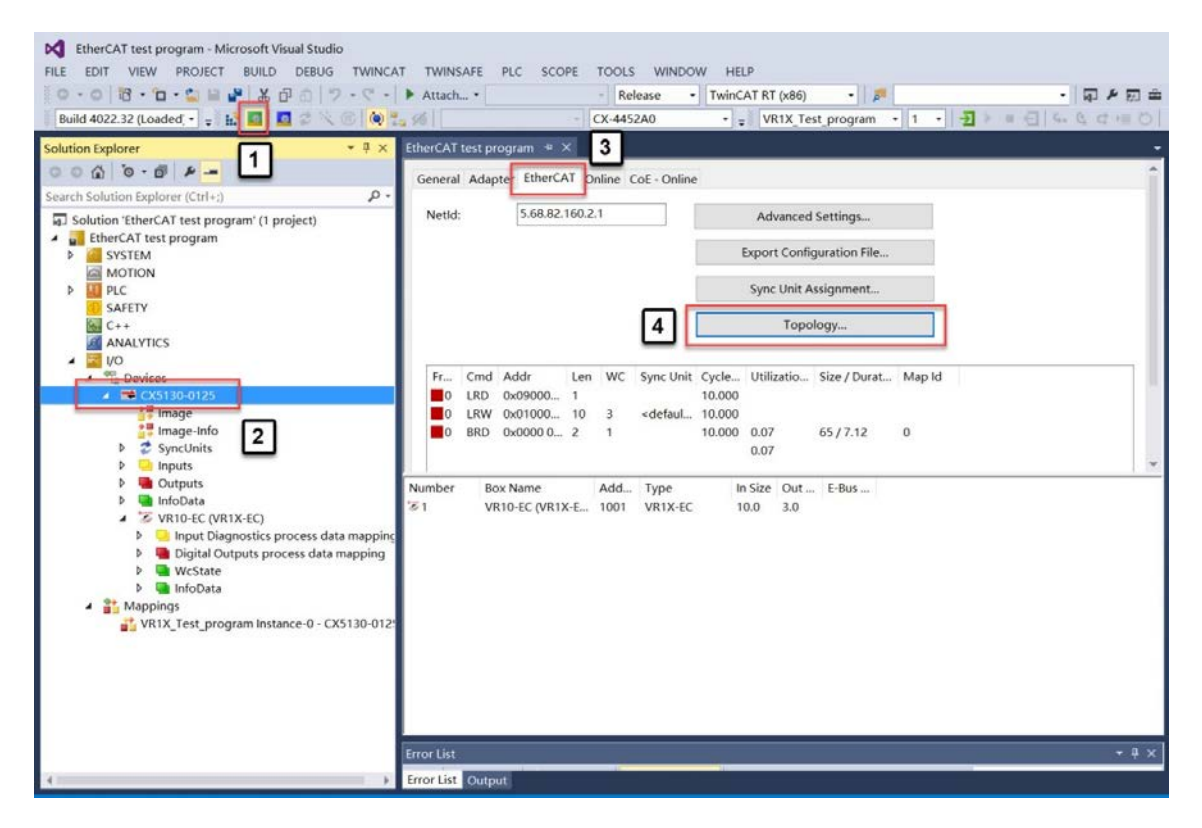

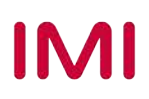

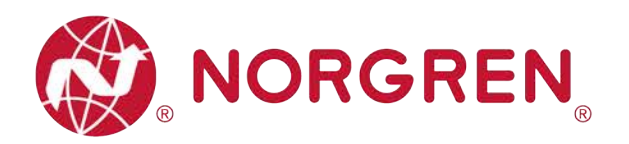

| Show Topology 💦 🗌 | Init                                                                                                    | Safe-Op      | Bootstrap                                                                                                    |                                                                              |  |
|-------------------|----------------------------------------------------------------------------------------------------|--------------|----------------------------------------------------------------------------------------------------|------------------------------------------------------------------------------|--|
| Compare To >      | Pre-Op                                                                                                    | Op           | Clear Error                                                                                                    |                                                                              |  |
|                   | Current State:                                                                                                    | OP           |                                                                                                    |                                                                              |  |
|                   | Requested State:                                                                                                    | OP           |                                                                                                    |                                                                              |  |
|                   | Crc Error Counters                                                                                                    |              |                                                                                                    |                                                                              |  |
|                   | Port A: 0                                                                                                    | Port D       | : 0                                                                                                    |                                                                              |  |
|                   | Port B: 0                                                                                                    | Port C       | 0                                                                                                    |                                                                              |  |
|                   |                                                                                                    |              |                                                                                                    |                                                                              |  |
|                   |                                                                                                    |              |                                                                                                    |                                                                              |  |
|                   | EtherCAT Online                                                                                                    | Process Data | 8<br>Online                                                                                                    | Туре                                                                         |  |
|                   | EtherCAT Online                                                                                                    | Process Data | 8<br>Online<br>g                                                                                                    | О                                                                            |  |
|                   | EtherCAT Online                                                                                                    | Process Data | 8<br>Online<br>9<br>0x00 (0)<br>0x00 (0)                                                                                                    |                                                                              |  |
|                   | EtherCAT Online<br>Name<br>Input Diagnostics p<br>Input Byte 0<br>Input Byte 1<br>Input Byte 1                                                                                                    | Process Data | 8<br>9<br>0nline<br>0x00 (0)<br>0x00 (0)<br>0x00 (0)                                                                                                    |                                                                              |  |
|                   | EtherCAT Online<br>Name<br>Input Diagnostics p<br>Input Byte 0<br>Input Byte 1<br>Input Byte 2<br>Input Byte 3                                                                                                    | Process Data | 8<br>9<br>0x00 (0)<br>0x00 (0)<br>0x00 (0)<br>0x00 (0)<br>0x00 (0)                                                                                                    | O<br>USINT<br>USINT<br>USINT<br>USINT                                        |  |
|                   | EtherCAT Online<br>Name<br>Input Diagnostics p<br>Input Byte 0<br>Input Byte 1<br>Input Byte 2<br>Input Byte 3<br>Input Byte 4                                                                                                 | Process Data | 8<br>9<br>0x00 (0)<br>0x00 (0)<br>0x00 (0)<br>0x00 (0)<br>0x00 (0)<br>0x00 (0)                                                                                                    | O<br>USINT<br>USINT<br>USINT<br>USINT<br>USINT                               |  |
|                   | EtherCAT Online<br>Name<br>Input Diagnostics p<br>Input Byte 0<br>Input Byte 1<br>Input Byte 2<br>Input Byte 3<br>Input Byte 3<br>Input Byte 4<br>Input Byte 5                                                                 | Process Data | 8<br>9<br>0x00 (0)<br>0x00 (0)<br>0x00 (0)<br>0x00 (0)<br>0x00 (0)<br>0x00 (0)<br>0x00 (0)                                                                                                    | O<br>USINT<br>USINT<br>USINT<br>USINT<br>USINT<br>USINT                      |  |
|                   | EtherCAT Online<br>Name<br>Input Diagnostics p<br>Input Byte 0<br>Input Byte 1<br>Input Byte 2<br>Input Byte 3<br>Input Byte 3<br>Input Byte 4<br>Input Byte 5<br>Input Byte 6                                                 | Process Data | 8<br>9<br>0x00 (0)<br>0x00 (0)<br>0x00 (0)<br>0x00 (0)<br>0x00 (0)<br>0x00 (0)<br>0x00 (0)<br>0x00 (0)<br>0x00 (0)<br>0x00 (0)                                                                                                    | O<br>Type<br>USINT<br>USINT<br>USINT<br>USINT<br>USINT<br>USINT<br>USINT     |  |
|                   | EtherCAT Online<br>Name<br>Input Diagnostics p<br>Input Byte 0<br>Input Byte 1<br>Input Byte 2<br>Input Byte 3<br>Input Byte 3<br>Input Byte 4<br>Input Byte 5<br>Input Byte 6<br>Input Byte 7                                 | Process Data | 8<br>9<br>0x00 (0)<br>0x00 (0) | O<br>Type<br>USINT<br>USINT<br>USINT<br>USINT<br>USINT<br>USINT              |  |
|                   | EtherCAT Online<br>Name<br>Input Diagnostics p<br>Input Byte 0<br>Input Byte 1<br>Input Byte 2<br>Input Byte 3<br>Input Byte 3<br>Input Byte 3<br>Input Byte 4<br>Input Byte 5<br>Input Byte 6<br>Input Byte 7<br>Input Byte 8 | Process Data | 8<br>9<br>0x00 (0)<br>0x00 (0) | Type<br>USINT<br>USINT<br>USINT<br>USINT<br>USINT<br>USINT<br>USINT<br>USINT |  |

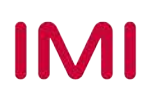

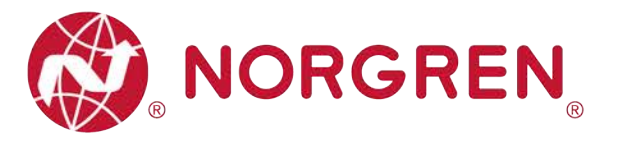

## 7.2 GESAMTSTATUSDIAGNOSE

- VR10 / VR15 Der Status der Ventilinselmodule wird in Echtzeit angezeigt.
- Der Status des Diagnosemoduls umfasst:
  - Diagnose: Überspannung Ventil-Versorgungsspannung
  - Diagnose: Unterspannung Ventil-Versorgungsspannung
  - Diagnose: Überspannung Elektronik-Versorgungsspannung
  - Diagnose: Unterspannung Elektronik-Versorgungsspannung
  - Diagnose: Zyklusüberlauf (Zyklen über die Zählgrenze hinaus)
  - Diagnose: Kurzschluss
  - Diagnose: Open Load (z. B. Drahtbruch des Magneten)
- Fehlercodes werden über "Eingangs-Byte 0" gemeldet.
- Fehlercodes werden in hexadezimaler Form angezeigt.
- Häufige Fehlercodes sind unten aufgeführt:

| Fehlertyp                                                  | Fehlercode | Zugehörige Ll                      | ED / Kommentar               |  |  |
|------------------------------------------------------------|------------|------------------------------------|------------------------------|--|--|
| Diagnose: Überspannung Ventil-<br>Versorgungsspannung      | 0x01       | "VB" LED, rot                      |                              |  |  |
| Abkürzung: OV-VA                                           |            |                                    | E s s                        |  |  |
| Diagnose: Unterspannung Ventil-<br>Versorgungsspannung     | 0x02 (2)   | "VB" LED, rot blinkend             | EtherCAT                     |  |  |
| Abkürzung: UV-VA                                           |            | <i>"</i>                           | Z O O Conformance tested     |  |  |
| Diagnose: Überspannung Elektronik-<br>Versorgungsspannung  | 0x04 (4)   | "VB" LED. rot                      | EtherCAT                     |  |  |
| Abkürzung: OV-VB                                           |            | <i>"</i> 1 – – –                   | Conformance tested           |  |  |
| Diagnose: Unterspannung Elektronik-<br>Versorgungsspannung | 0x08 (8)   | VB" LED rot blinkend               | FtherCAT                     |  |  |
| Abkürzung: UV-VB                                           | 0.000 (0)  | "··, · · · · · · · · · · · · · · · | Z O O Conformance tested     |  |  |
| Diagnose: Zyklusüberlauf                                   | 0x10 (16)  | Zählzyklen liegen außerha          | lb der Zählgrenze (Abschnitt |  |  |
| Abkürzung: COR                                             | 0,10 (10)  | 6.3.2)                             |                              |  |  |
| Diagnose: Kurzschluss                                      | 0x20 (32)  | Absobaitt 6 3 5                    |                              |  |  |
| Abkürzung: SC                                              | 0,20 (32)  | Absolutil 0.3.5                    |                              |  |  |
| Diagnose: Open Load                                        | 040 (64)   | Sie müssen die Open Load           | d Diagnose aktivieren        |  |  |
| Abkürzung: OC                                              | UX4U (04)  | (Abschnitt 6.3.3)                  |                              |  |  |

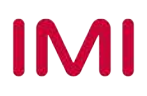

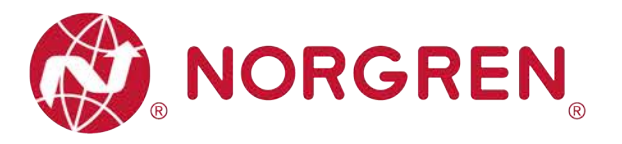

| Eingangs-Byte 0 |       |       |       |       |       |       |       |       |  |  |
|-----------------|-------|-------|-------|-------|-------|-------|-------|-------|--|--|
| Fehlertyp       |       | OC    | SC    | COR   | UV-VB | OV-VB | UV-VA | OV-VA |  |  |
| Bit             | Bit 7 | Bit 6 | Bit 5 | Bit 4 | Bit 3 | Bit 2 | Bit 1 | Bit 0 |  |  |
| Binärer<br>Wert | 0 / 1 | 0 / 1 | 0 / 1 | 0 / 1 | 0 / 1 | 0 / 1 | 0 / 1 | 0 / 1 |  |  |

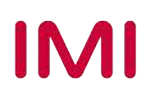

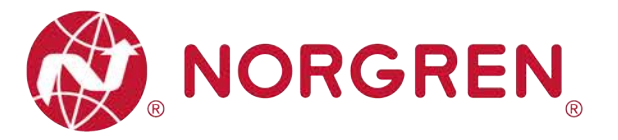

## 7.3 KANALDIAGNOSE

- VR10 / VR15 Der Kanalstatus der Ventilinsel wird in Echtzeit angezeigt.
- Der Status des Diagnosekanals umfasst:
  - Kurzschlussdiagnose pro Magnetspule
  - Open Load Diagnose pro Magnet (z.B. Drahtbruch des Magneten)
  - Zyklusüberlaufdiagnose pro Magnet (Zyklen über die Zählgrenze hinaus)

### 7.3.1 Diagnose Kurzschluss

- Kurzschlussfehler Fehlercodes werden von "Eingangs-Byte 1", "Eingangs-Byte 2" und "Eingangs-Byte 3" angezeigt.
- Fehlercodes werden in hexadezimaler Form angezeigt.
- Häufige Kurzschlussfehler-Fehlercodes sind in der Tabelle aufgeführt:

| Byte            | Magnetspule | Fehlercode |
|-----------------|-------------|------------|
|                 | El.magn.01  | 0x01       |
|                 | El.magn.02  | 0x02 (2)   |
|                 | El.magn.03  | 0x04 (4)   |
| Eingangs-Byte 1 | El.magn.04  | 0x08 (8)   |
|                 | El.magn.05  | 0x10 (16)  |
|                 | El.magn.06  | 0x20 (32)  |
|                 | El.magn.07  | 0x40 (64)  |
|                 | El.magn.08  | 0x80 (128) |
|                 | El.magn.09  | 0x01       |
|                 | El.magn.10  | 0x02 (2)   |
|                 | El.magn.11  | 0x04 (4)   |
| Eingangs-Byte 2 | El.magn.12  | 0x08 (8)   |
| ggetee _        | El.magn.13  | 0x10 (16)  |
|                 | El.magn.14  | 0x20 (32)  |
|                 | El.magn.15  | 0x40 (64)  |
|                 | El.magn.16  | 0x80 (128) |
|                 | El.magn.17  | 0x01       |
|                 | El.magn.18  | 0x02 (2)   |
|                 | El.magn.19  | 0x04 (4)   |
| Eingangs-Byte 3 | El.magn.20  | 0x08 (8)   |
|                 | El.magn.21  | 0x10 (16)  |
|                 | El.magn.22  | 0x20 (32)  |
|                 | El.magn.23  | 0x40 (64)  |
|                 | El.magn.24  | 0x80 (128) |

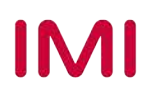

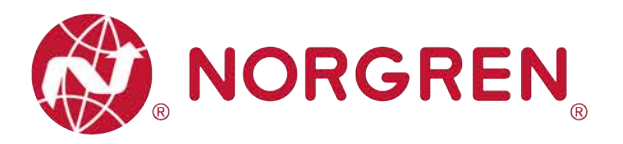

 Die Zuordnung von Binärwert und Magnetnummer ist in der folgenden Tabelle dargestellt. 0 ist kein Fehler, 1 ist ein gefundener Fehler.

| Eingangs-Byte 1 |            |            |            |            |            |            |            |            |  |
|-----------------|------------|------------|------------|------------|------------|------------|------------|------------|--|
| Magnetspule     | El.magn.08 | El.magn.07 | El.magn.06 | El.magn.05 | El.magn.04 | El.magn.03 | El.magn.02 | El.magn.01 |  |
| Bit             | Bit 7      | Bit 6      | Bit 5      | Bit 4      | Bit 3      | Bit 2      | Bit 1      | Bit 0      |  |
| Binärer Wert    | 0 / 1      | 0 / 1      | 0 / 1      | 0 / 1      | 0 / 1      | 0 / 1      | 0 / 1      | 0 / 1      |  |

| Eingangs-Byte 2 |            |            |            |            |            |            |            |            |
|-----------------|------------|------------|------------|------------|------------|------------|------------|------------|
| Magnetspule     | El.magn.16 | El.magn.15 | El.magn.14 | El.magn.13 | El.magn.12 | El.magn.11 | El.magn.10 | El.magn.09 |
| Bit             | Bit 7      | Bit 6      | Bit 5      | Bit 4      | Bit 3      | Bit 2      | Bit 1      | Bit 0      |
| Binärer Wert    | 0 / 1      | 0 / 1      | 0 / 1      | 0 / 1      | 0 / 1      | 0 / 1      | 0 / 1      | 0 / 1      |

| Eingangs-Byte 3 |            |            |            |            |            |            |            |            |  |
|-----------------|------------|------------|------------|------------|------------|------------|------------|------------|--|
| Magnetspule     | El.magn.24 | El.magn.23 | El.magn.22 | El.magn.21 | El.magn.20 | El.magn.19 | El.magn.18 | El.magn.17 |  |
| Bit             | Bit 7      | Bit 6      | Bit 5      | Bit 4      | Bit 3      | Bit 2      | Bit 1      | Bit 0      |  |
| Binärer Wert    | 0 / 1      | 0 / 1      | 0 / 1      | 0 / 1      | 0 / 1      | 0 / 1      | 0 / 1      | 0 / 1      |  |

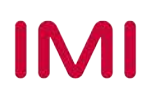

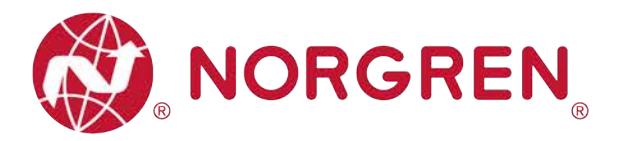

#### 7.3.2 Open Load Diagnose

- Open Load Fehlercodes werden in den "Eingangs-Byte 4", "Eingangs-Byte 5" und "Eingangs-Byte 6" angezeigt.
- Fehlercodes werden in hexadezimaler Form angezeigt.
- Um die Open Load Diagnose zu aktivieren, siehe Abschnitt 6.3.3.
- Häufige Fehlercodes bei Open Load sind in der Tabelle aufgeführt:

| Byte            | Magnetspule | Fehlercode |
|-----------------|-------------|------------|
|                 | El.magn.01  | 0x01       |
|                 | El.magn.02  | 0x02 (2)   |
| Fingangs-Byte 4 | El.magn.03  | 0x04 (4)   |
|                 | El.magn.04  | 0x08 (8)   |
| gagoj.c .       | El.magn.05  | 0x10 (16)  |
|                 | El.magn.06  | 0x20 (32)  |
|                 | El.magn.07  | 0x40 (64)  |
|                 | El.magn.08  | 0x80 (128) |
| Fingangs-Byte 5 | El.magn.09  | 0x01       |
|                 | El.magn.10  | 0x02 (2)   |
|                 | El.magn.11  | 0x04 (4)   |
|                 | El.magn.12  | 0x08 (8)   |
| gago, c         | El.magn.13  | 0x10 (16)  |
|                 | El.magn.14  | 0x20 (32)  |
|                 | El.magn.15  | 0x40 (64)  |
|                 | El.magn.16  | 0x80 (128) |
|                 | El.magn.17  | 0x01       |
|                 | El.magn.18  | 0x02 (2)   |
|                 | El.magn.19  | 0x04 (4)   |
| Eingangs-Byte 6 | El.magn.20  | 0x08 (8)   |
|                 | El.magn.21  | 0x10 (16)  |
|                 | El.magn.22  | 0x20 (32)  |
|                 | El.magn.23  | 0x40 (64)  |
|                 | El.magn.24  | 0x80 (128) |

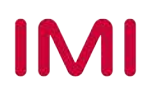

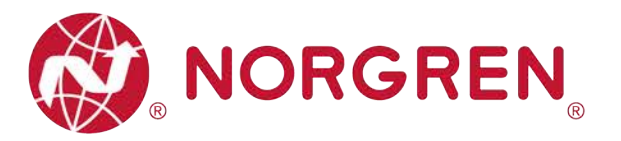

Die Zuordnung von Binärwert und Magnetnummer ist in der folgenden Tabelle dargestellt.
 0 ist kein Fehler, 1 ist ein gefundener Fehler.

| Eingangs-Byte 4 |            |            |            |            |            |            |            |            |
|-----------------|------------|------------|------------|------------|------------|------------|------------|------------|
| Magnetspule     | El.magn.08 | El.magn.07 | El.magn.06 | El.magn.05 | El.magn.04 | El.magn.03 | El.magn.02 | El.magn.01 |
| Bit             | Bit 7      | Bit 6      | Bit 5      | Bit 4      | Bit 3      | Bit 2      | Bit 1      | Bit 0      |
| Binärer Wert    | 0 / 1      | 0 / 1      | 0 / 1      | 0 / 1      | 0 / 1      | 0 / 1      | 0 / 1      | 0 / 1      |

| Eingangs-Byte 5 |            |            |            |            |            |            |            |            |
|-----------------|------------|------------|------------|------------|------------|------------|------------|------------|
| Magnetspule     | El.magn.16 | El.magn.15 | El.magn.14 | El.magn.13 | El.magn.12 | El.magn.11 | El.magn.10 | El.magn.09 |
| Bit             | Bit 7      | Bit 6      | Bit 5      | Bit 4      | Bit 3      | Bit 2      | Bit 1      | Bit 0      |
| Binärer Wert    | 0 / 1      | 0 / 1      | 0 / 1      | 0 / 1      | 0 / 1      | 0 / 1      | 0 / 1      | 0 / 1      |

| Eingangs-Byte 6 |            |            |            |            |            |            |            |            |  |
|-----------------|------------|------------|------------|------------|------------|------------|------------|------------|--|
| Magnetspule     | El.magn.24 | El.magn.23 | El.magn.22 | El.magn.21 | El.magn.20 | El.magn.19 | El.magn.18 | El.magn.17 |  |
| Bit             | Bit 7      | Bit 6      | Bit 5      | Bit 4      | Bit 3      | Bit 2      | Bit 1      | Bit 0      |  |
| Binärer Wert    | 0 / 1      | 0 / 1      | 0 / 1      | 0 / 1      | 0 / 1      | 0 / 1      | 0 / 1      | 0 / 1      |  |

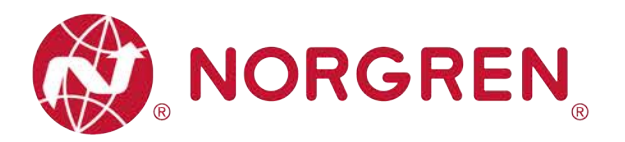

#### 7.3.3 Zyklusüberlauf Diagnose

- Zyklusüberlauf Diagnose Fehler werden in "Eingangs-Byte 7", "Eingangs-Byte 8" and "Eingangs-Byte 9" angezeigt.
- Fehlercodes werden in hexadezimaler Form angezeigt.
- Damit diese Diagnosefunktion wirksam wird, ist es notwendig, eine gültige Zählgrenze einzustellen. (Abschnitt 6.3.2)
- Häufige Fehlercodes für Zyklusüberschreitungen sind in der Tabelle aufgeführt:

| Byte            | Magnetspule | Fehlercode |
|-----------------|-------------|------------|
|                 | El.magn.01  | 0x01       |
|                 | El.magn.02  | 0x02 (2)   |
| Fingangs-Byte 7 | El.magn.03  | 0x04 (4)   |
|                 | El.magn.04  | 0x08 (8)   |
|                 | El.magn.05  | 0x10 (16)  |
|                 | El.magn.06  | 0x20 (32)  |
|                 | El.magn.07  | 0x40 (64)  |
|                 | El.magn.08  | 0x80 (128) |
|                 | El.magn.09  | 0x01       |
|                 | El.magn.10  | 0x02 (2)   |
|                 | El.magn.11  | 0x04 (4)   |
| Eingangs-Byte 8 | El.magn.12  | 0x08 (8)   |
|                 | El.magn.13  | 0x10 (16)  |
|                 | El.magn.14  | 0x20 (32)  |
|                 | El.magn.15  | 0x40 (64)  |
|                 | El.magn.16  | 0x80 (128) |
|                 | El.magn.17  | 0x01       |
|                 | El.magn.18  | 0x02 (2)   |
|                 | El.magn.19  | 0x04 (4)   |
| Eingangs-Byte 9 | El.magn.20  | 0x08 (8)   |
| gogo; c         | El.magn.21  | 0x10 (16)  |
|                 | El.magn.22  | 0x20 (32)  |
|                 | El.magn.23  | 0x40 (64)  |
|                 | El.magn.24  | 0x80 (128) |

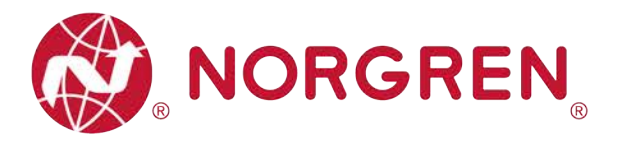

Die Zuordnung von Binärwert und Magnetnummer ist in der folgenden Tabelle dargestellt.
 0 ist kein Fehler, 1 ist ein gefundener Fehler.

| Eingangs-Byte 7 |            |            |            |            |            |            |            |            |  |
|-----------------|------------|------------|------------|------------|------------|------------|------------|------------|--|
| Magnetspule     | El.magn.08 | El.magn.07 | El.magn.06 | El.magn.05 | El.magn.04 | El.magn.03 | El.magn.02 | El.magn.01 |  |
| Bit             | Bit 7      | Bit 6      | Bit 5      | Bit 4      | Bit 3      | Bit 2      | Bit 1      | Bit 0      |  |
| Binärer Wert    | 0 / 1      | 0 / 1      | 0 / 1      | 0 / 1      | 0 / 1      | 0 / 1      | 0 / 1      | 0 / 1      |  |

| Eingangs-Byte 8 |            |            |            |            |            |            |            |            |
|-----------------|------------|------------|------------|------------|------------|------------|------------|------------|
| Magnetspule     | El.magn.16 | El.magn.15 | El.magn.14 | El.magn.13 | El.magn.12 | El.magn.11 | El.magn.10 | El.magn.09 |
| Bit             | Bit 7      | Bit 6      | Bit 5      | Bit 4      | Bit 3      | Bit 2      | Bit 1      | Bit 0      |
| Binärer Wert    | 0 / 1      | 0 / 1      | 0 / 1      | 0 / 1      | 0 / 1      | 0 / 1      | 0 / 1      | 0 / 1      |

| Eingangs-Byte 9 |            |            |            |            |            |            |            |            |
|-----------------|------------|------------|------------|------------|------------|------------|------------|------------|
| Magnetspule     | El.magn.24 | El.magn.23 | El.magn.22 | El.magn.21 | El.magn.20 | El.magn.19 | El.magn.18 | El.magn.17 |
| Bit             | Bit 7      | Bit 6      | Bit 5      | Bit 4      | Bit 3      | Bit 2      | Bit 1      | Bit 0      |
| Binärer Wert    | 0 / 1      | 0 / 1      | 0 / 1      | 0 / 1      | 0 / 1      | 0 / 1      | 0 / 1      | 0 / 1      |

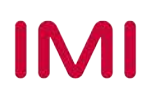

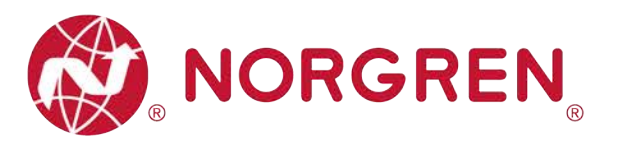

# 8 DIAGNOSE & AUSGÄNGE MAPPING OBJEKT

• Die Programmiersprache entspricht der IEC 61131-3:2013.

| Gesamt-     |                 |            |            | Einga      | ngs-Byte   | 0          |            |            |            |  |  |
|-------------|-----------------|------------|------------|------------|------------|------------|------------|------------|------------|--|--|
| status      | Fehlertyp       |            | OC         | SC         | COR        | UV-VB      | OV-VB      | UV-VA      | OV-VA      |  |  |
| Diagnose    | Bit             | Bit 7      | Bit 6      | Bit 5      | Bit 4      | Bit 3      | Bit 2      | Bit 1      | Bit 0      |  |  |
|             | Eingangs-Byte 1 |            |            |            |            |            |            |            |            |  |  |
|             | Magnetspule     | El.magn.08 | El.magn.07 | El.magn.06 | El.magn.05 | El.magn.04 | El.magn.03 | El.magn.02 | El.magn.01 |  |  |
|             | Bit             | Bit 7      | Bit 6      | Bit 5      | Bit 4      | Bit 3      | Bit 2      | Bit 1      | Bit 0      |  |  |
| Diagnose    | Eingangs-Byte 2 |            |            |            |            |            |            |            |            |  |  |
| Kurzschluss | Magnetspule     | El.magn.16 | El.magn.15 | El.magn.14 | El.magn.13 | El.magn.12 | El.magn.11 | El.magn.10 | El.magn.09 |  |  |
|             | Bit             | Bit 7      | Bit 6      | Bit 5      | Bit 4      | Bit 3      | Bit 2      | Bit 1      | Bit 0      |  |  |
|             |                 |            |            | Einga      | ngs-Byte   | 3          |            |            |            |  |  |
|             | Magnetspule     | El.magn.24 | El.magn.23 | El.magn.22 | El.magn.21 | El.magn.20 | El.magn.19 | El.magn.18 | El.magn.17 |  |  |
|             | Bit             | Bit 7      | Bit 6      | Bit 5      | Bit 4      | Bit 3      | Bit 2      | Bit 1      | Bit 0      |  |  |
|             | Eingangs-Byte 4 |            |            |            |            |            |            |            |            |  |  |
| Diagnose    | Magnetspule     | El.magn.08 | El.magn.07 | El.magn.06 | El.magn.05 | El.magn.04 | El.magn.03 | El.magn.02 | El.magn.01 |  |  |
|             | Bit             | Bit 7      | Bit 6      | Bit 5      | Bit 4      | Bit 3      | Bit 2      | Bit 1      | Bit 0      |  |  |
|             |                 |            |            | Einga      | ngs-Byte   | 5          |            |            |            |  |  |
| Unter-      | Magnetspule     | El.magn.16 | El.magn.15 | El.magn.14 | El.magn.13 | El.magn.12 | El.magn.11 | El.magn.10 | El.magn.09 |  |  |
| brechung    | Bit             | Bit 7      | Bit 6      | Bit 5      | Bit 4      | Bit 3      | Bit 2      | Bit 1      | Bit 0      |  |  |
|             | Eingangs-Byte 6 |            |            |            |            |            |            |            |            |  |  |
|             | Magnetspule     | El.magn.24 | El.magn.23 | El.magn.22 | El.magn.21 | El.magn.20 | El.magn.19 | El.magn.18 | El.magn.17 |  |  |
|             | Bit             | Bit 7      | Bit 6      | Bit 5      | Bit 4      | Bit 3      | Bit 2      | Bit 1      | Bit 0      |  |  |
|             |                 |            |            | Einga      | ngs-Byte   | 7          |            |            |            |  |  |
|             | Magnetspule     | El.magn.08 | El.magn.07 | El.magn.06 | El.magn.05 | El.magn.04 | El.magn.03 | El.magn.02 | El.magn.01 |  |  |
|             | Bit             | Bit 7      | Bit 6      | Bit 5      | Bit 4      | Bit 3      | Bit 2      | Bit 1      | Bit 0      |  |  |
| Zyklusüber- |                 |            |            | Einga      | ngs-Byte   | 8          |            |            |            |  |  |
| lauf-       | Magnetspule     | El.magn.16 | El.magn.15 | El.magn.14 | El.magn.13 | El.magn.12 | El.magn.11 | El.magn.10 | El.magn.09 |  |  |
| Diagnose    | Bit             | Bit 7      | Bit 6      | Bit 5      | Bit 4      | Bit 3      | Bit 2      | Bit 1      | Bit 0      |  |  |
|             |                 |            |            | Einga      | ngs-Byte   | 9          |            |            |            |  |  |
|             | Magnetspule     | El.magn.24 | El.magn.23 | El.magn.22 | El.magn.21 | El.magn.20 | El.magn.19 | El.magn.18 | El.magn.17 |  |  |
|             | Bit             | Bit 7      | Bit 6      | Bit 5      | Bit 4      | Bit 3      | Bit 2      | Bit 1      | Bit 0      |  |  |

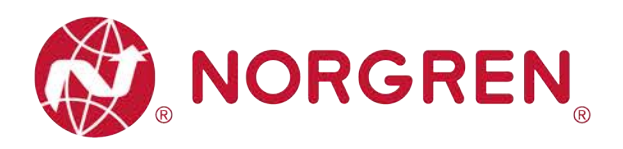

| Ausgangs-Byte 0  |            |            |            |            |            |            |            |            |  |
|------------------|------------|------------|------------|------------|------------|------------|------------|------------|--|
| Magnet-<br>spule | El.magn.08 | El.magn.07 | El.magn.06 | El.magn.05 | El.magn.04 | El.magn.03 | El.magn.02 | El.magn.01 |  |
| Bit              | Bit 7      | Bit 6      | Bit 5      | Bit 4      | Bit 3      | Bit 2      | Bit 1      | Bit 0      |  |
| Ausgangs-Byte 1  |            |            |            |            |            |            |            |            |  |
| Magnet-<br>spule | El.magn.16 | El.magn.15 | El.magn.14 | El.magn.13 | El.magn.12 | El.magn.11 | El.magn.10 | El.magn.09 |  |
| Bit              | Bit 7      | Bit 6      | Bit 5      | Bit 4      | Bit 3      | Bit 2      | Bit 1      | Bit 0      |  |
| Ausgangs-Byte 2  |            |            |            |            |            |            |            |            |  |
| Magnet-<br>spule | El.magn.24 | El.magn.23 | El.magn.22 | El.magn.21 | El.magn.20 | El.magn.19 | El.magn.18 | El.magn.17 |  |
| Bit              | Bit 7      | Bit 6      | Bit 5      | Bit 4      | Bit 3      | Bit 2      | Bit 1      | Bit 0      |  |

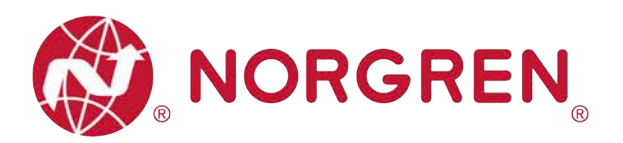

# 9 LED STATUS-BESCHREIBUNG

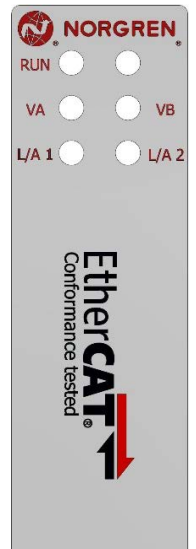

| Symbol                               | LED Zustand                      | Beschreibung                    |
|--------------------------------------|----------------------------------|---------------------------------|
|                                      | aus                              | Ventilinsel im INIT Status      |
| DUN                                  | grün blinkend                    | Ventilinsel im PREOP Status     |
| KON                                  | grün blinkend mit längerer Pause | Ventilinsel im SAFEOP Status    |
|                                      | grün                             | Ventilinsel im OP Status        |
|                                      | aus                              | Link Verbindung nicht vorhanden |
| L/A 1                                | grün                             | Link Verbindung vorhanden       |
|                                      | grün blinkend                    | Link Kommunikation aktiv        |
|                                      | aus                              | Link Verbindung nicht vorhanden |
| L/A 2                                | grün                             | Link Verbindung vorhanden       |
|                                      | grün blinkend                    | Link Kommunikation aktiv        |
| VA                                   | grün                             | Spannung OK                     |
|                                      | rot blinkend                     | Unterspannung                   |
| (Ventil-<br>Spannungsversorgung)     | rot                              | Überspannung                    |
| VB                                   | grün                             | Spannung OK                     |
|                                      | rot blinkend                     | Unterspannung                   |
| (Elektronik-<br>Spannungsversorgung) | rot                              | Überspannung                    |

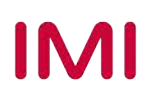

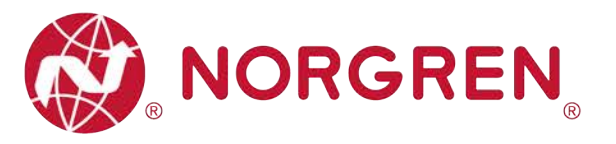

# **10 TECHNISCHE DATEN EtherCAT SCHNITTSTELLE**

| Spe                         | zifikation                                                           | Kommentar         |
|-----------------------------|----------------------------------------------------------------------|-------------------|
| Anzahl der Ports            | 2                                                                    |                   |
| Übertragungsgeschwindigkeit | 100Mbit/s                                                            |                   |
| Duplex Modus                | Full Duplex                                                          |                   |
| EtherCAT Modus              | Direktmodus (keine MAC-Adresse)                                      |                   |
| DC Modus                    | unterstützt                                                          | Distributed Clock |
| Konformitätstest Protokoll  | 1.2.8                                                                |                   |
| Adressierungsmodus          | Manuelle Einstellung ist nicht erforderlich, automatisch eingestellt |                   |
| ESI-Sprache                 | EN                                                                   |                   |

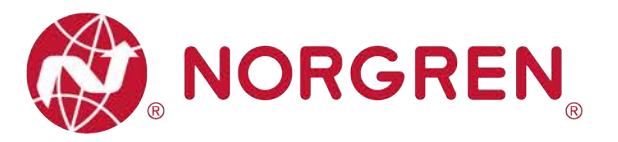

# 11 KUNDENSERVICE

Norgren verfügt über vier globale Technikzentren, über ein Vertriebs- und Servicenetzwerk in 50 Ländern sowie über Produktionsstätten in den USA, Deutschland, China, Großbritannien, der Schweiz, der Tschechischen Republik, Mexiko und Brasilien.

Für Informationen zu allen Norgren-Unternehmen besuchen Sie <u>www.norgren.com</u> Unterstützt durch ein weltweites Händlernetz.

Die angegebenen Daten dienen allein der Produktbeschreibung.

Eine Aussage über eine bestimmte Beschaffenheit oder eine Eignung für einen bestimmten Einsatzzweck kann aus unseren Angaben nicht abgeleitet werden. Die Angaben entbinden den Verwender nicht von eigenen Beurteilungen und Prüfungen. Bitte beachten Sie, dass unsere Produkte einem natürlichen Verschleiß- und Alterungsprozess unterliegen.

© Dieses Dokument sowie die Daten, Spezifikationen und andere Informationen, sind ausschließlich Eigentum der Norgren GmbH. Ohne Genehmigung der Norgren GmbH darf es nicht vervielfältigt oder an Dritte weitergegeben werden.

Änderungen vorbehalten.

DE

Wir sind eine Unternehmensgruppe von Norgren und verfügen über ein Vertriebs- und Servicenetzwerk in 50 Ländern sowie Produktionsstätten in Brasilien, China, Deutschland, Großbritannien, Indien, Mexiko, Schweiz, Tschechische Republik und USA.

Weitere Norgren-Unternehmen unter

www.norgren.com

Unterstützung durch Händler weltweit

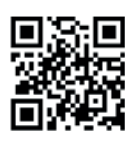

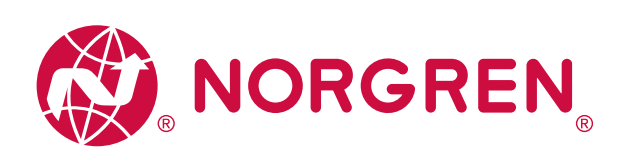

Norgren, Buschjost, FAS, Herion, Kloehn, Maxseal und Thompson Valves sind eingetragene Warenzeichen der Norgren-Unternehmen. Änderungen vorbehalten

OM\_VR\_A1743-OPM-EC de/04/21

Incorporating

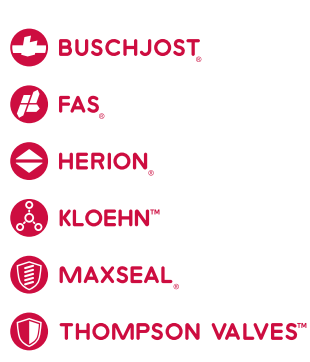

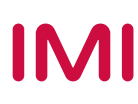